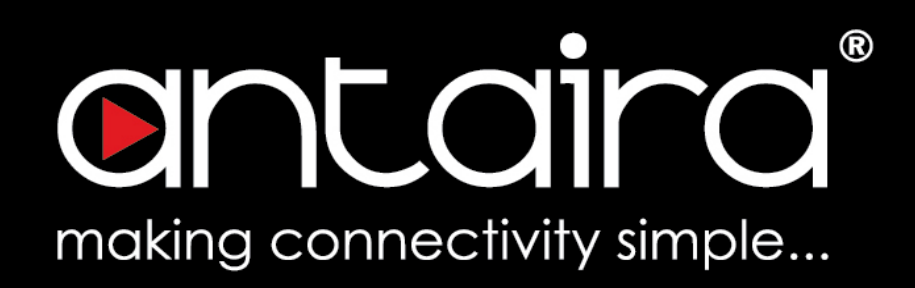

## Wireless Software User's Manual

Version 2.1 (May 2019)

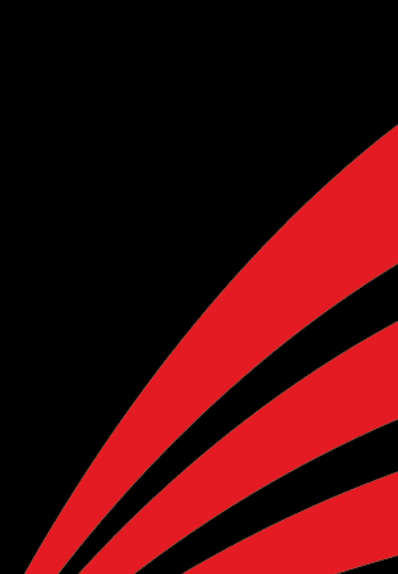

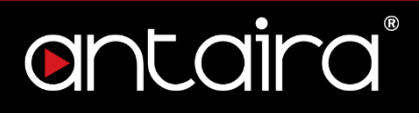

#### © Copyright 2019 Antaira Technologies, LLC.

All Rights Reserved

This document contains information, which is protected by copyright. Reproduction, adaptation or translation without prior permission is prohibited, except as allowed under the copyright laws.

#### **Trademark Information**

Antaira is a registered trademark of Antaira Technologies, LLC., Microsoft Windows and the Windows logo are the trademarks of Microsoft Corp. All other brand and product names are trademarks or registered trademarks of their respective owners.

#### Disclaimer

Antaira Technologies, LLC. provides this manual without warranty of any kind, expressed or implied, including but not limited to the implied warranties of merchantability and fitness for a particular purpose. Antaira Technologies, LLC. may make improvements and/or changes to the product and/or specifications of the product described in this manual, without prior notice. Antaira Technologies, LLC. will not be liable for any technical inaccuracies or typographical errors found in this guide. Changes are periodically made to the information contained herein and will be incorporated into later versions of the manual. The information contained is subject to change without prior notice.

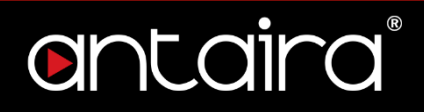

#### **FCC Notice**

This equipment has been tested and found to comply with the limits for a Class-A digital device, pursuant to Part 15 of the FCC rules. These limits are designed to provide reasonable protection against harmful interference in a residential installation. This equipment generates, uses, and can radiate radio frequency energy. It may cause harmful interference to radio communications if the equipment is not installed and used in accordance with the instructions. However, there is no guarantee that interference will not occur in a particular installation. If this equipment does cause harmful interference to radio or television reception, which can be determined by turning the equipment off and on, the user is encouraged to try to correct the interference by one or more of the following measures:

- Reorient or relocate the receiving antenna.
- Increase the separation between the equipment and receiver.
- Connect the equipment into an outlet on a circuit different from that to which the receiver is connected.
- Consult the dealer or an experienced radio/TV technician for help.

**Caution**: Any changes or modifications not expressly approved by the grantee of this device could void the user's authority to operate the equipment.

#### **CE Mark Warning**

This is a Class-A product. In a domestic environment this product may cause radio interference in which case the user may be required to take adequate measures.

#### **Industrial Ethernet Wireless APs**

Software User Manual

This manual supports the following models:

- AMS-7131-AC
- AMS7131-AC-T

- AMS-2111
- AMS-2111-T

- AMS-7131
- AMS-7131-T

This manual supports the following software version:

• Release: r39711 (5/2/19)

Please check our website (<u>www.antaira.com</u>) for any updated manual or contact us by e-mail (<u>support@antaira.com</u>).

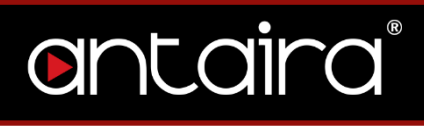

## **Table of Contents**

| 1.  |       | Access with Web Browser             | 7    |
|-----|-------|-------------------------------------|------|
|     | 1.1   | Web GUI Login                       | 7    |
|     | 1.2   | Operation Modes                     | 8    |
|     | 1.2.1 | Access Point                        | 8    |
|     | 1.2.2 | Client Mode                         | 9    |
|     | 1.2.3 | Client Bridge Mode                  | 10   |
|     | 1.2.4 | Ad Hoc Mode                         | 11   |
|     | 1.2.5 | WDS Station/WDS Access Point.       | 12   |
|     | 1.2.6 | Repeater Mode                       | 13   |
| 2.  |       | Setup                               | 14   |
|     | 2.1   | Basic Setup                         | 14   |
|     | 2.1.1 | WAN Setup                           | 15   |
|     | 2.1.2 | Optional Settings                   | 16   |
|     | 2.1.3 | Router IP                           | 17   |
| 2.1 | 1.4   | Network Address Server Settings (DF | ICP) |
|     |       |                                     | 18   |
|     | 2.1.5 | Time Settings                       | 19   |
|     | 2.2   | DDNS                                | 20   |
|     | 2.3   | MAC Address Clone                   | 21   |
|     | 2.4   | Networking                          | 22   |
|     | 2.4.1 | VLAN Tagging                        | 22   |
|     | 2.4.2 | Bridging                            | 23   |
|     | 2.4.3 | IP Virtual Server                   | 24   |
|     | 2.4.4 | Create Virtual Server               | 24   |
|     | 2.4.5 | Port Setup                          | 25   |
|     | 2.4.6 | DHCPD                               | 25   |
| 3.  |       | Wireless                            | 26   |
|     | 3.1   | Basic Settings                      | 26   |
|     | 3.1.1 | Wireless Site Survey                | 26   |
|     | 3.1.2 | Wireless Mode                       | 27   |
|     | 3.1.3 | Wireless Network Mode               | 28   |

4.

5.

6.

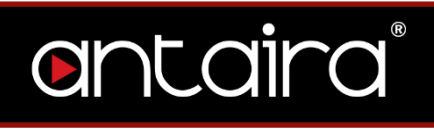

| 3.1.4            | Channel Width                | 29   |
|------------------|------------------------------|------|
| 3.1.5            | Wireless Network Name (SSID) | 30   |
| 3.1.6            | Advanced Settings            | 31   |
| 3.1.7            | Radio Time Restrictions      | 33   |
| 3.1.8            | Virtual Interfaces           | 34   |
| 3.1.9            | Advanced Settings            | 34   |
| 3.1.10           | Network Configuration        | 35   |
| 3.2              | Wireless Security            | 36   |
| 3.2.1            | WPA                          | 37   |
| 3.2.2            | RADIUS                       | 38   |
| 3.2.3            | WEP                          | 39   |
| 3.3              | MAC Filter                   | 40   |
| 3.3.1            | Edit MAC Filter List         | 41   |
| :                | Services                     | 42   |
| 4.1              | Services                     | 42   |
| 4.1.1            | DHCP Client                  | 42   |
| 4.1.2            | DHCP Server                  | 42   |
| 4.1.3            | Dnsmasq                      | 44   |
| 4.1.4            | PPPoE Relay                  | 45   |
| 4.1.5            | SES/AOSS/EZ-SETUP/WPS Butt   | on45 |
| 4.1.6            | SNMP                         | 45   |
| 4.1.7            | Secure Shell                 | 46   |
| 4.1.8            | System Log                   | 46   |
| 4.1.9            | Telnet                       | 47   |
| 4.1.10           | WAN Traffic Counter          | 47   |
| F                | Port Forwarding              | 48   |
| 5.1              | Port Forwarding              | 48   |
| 5.2              | Port Range Forwarding        | 49   |
| 5.3              | UPnP                         | 50   |
| Administration51 |                              |      |
| 6.1              | Management                   | 51   |
| 6.1.1            | Router Password              | 51   |
| 6.1.2            | Web Access                   | 52   |
| 6.1.3            | Remote Access                | 52   |

# entaira®

| 6.1.4    | Boot Wait          | 53 |
|----------|--------------------|----|
| 6.1.5    | Cron               | 53 |
| 6.1.6    | 802.1x             | 53 |
| 6.1.7    | Reset Button       | 54 |
| 6.1.8    | Routing            | 54 |
| 6.1.9    | JFFS2 Support      | 54 |
| 6.1.10   | Language Selection | 55 |
| 6.1.11   | IP Filter Settings | 55 |
| 6.1.12   | Router GUI Style   | 55 |
| 6.1.13   | Router Reboot      |    |
| 6.2      | Wake on LAN (WOL)  | 57 |
| 6.3      | Factory Defaults   |    |
| 6.4      | Firmware Upgrade   | 58 |
| 6.5      | Backup             | 60 |
| Status 6 |                    |    |
| 7.1      | Router             | 61 |
| 7.2      | WAN                | 62 |
| 7.3      | LAN                | 64 |
| 7.4      | Wireless           | 65 |
| 7.5      | Bandwidth          | 69 |

7.

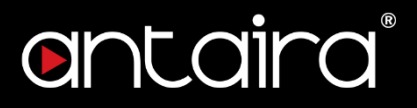

## 1. Access with Web Browser

## 1.1 Web GUI Login

All of Antaira's industrial managed devices are embedded with HTML web GUI interfaces. They provide user-friendly management features through its design and allows users to manage the devices from anywhere on the network through a web browser.

**Step 1**: To access the WEB GUI, open a web browser and type the following IP address: <u>http://192.168.1.1</u>

Step 2: The default WEB GUI login: Username: root Password: admin

| Sign in                       |                                              |        |
|-------------------------------|----------------------------------------------|--------|
| http://192.16<br>Your connect | 168.1.1<br>ction to this site is not private |        |
| Username                      |                                              |        |
| Password                      |                                              |        |
|                               | Sign in                                      | Cancel |

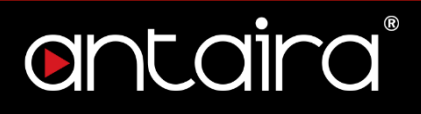

## 1.2 Operation Modes

## 1.2.1 Access Point

The access point mode allows Wi-Fi devices to connect to a wired network. In this mode, multiple wireless devices can be supported on a single wired local area network. In the example below, Internet is provided via the Modem/Router. The Access Point is connected directly to the Modem/Router by an Ethernet cable. Multiple devices can then connect to the access point's Wi-Fi and access the Internet.

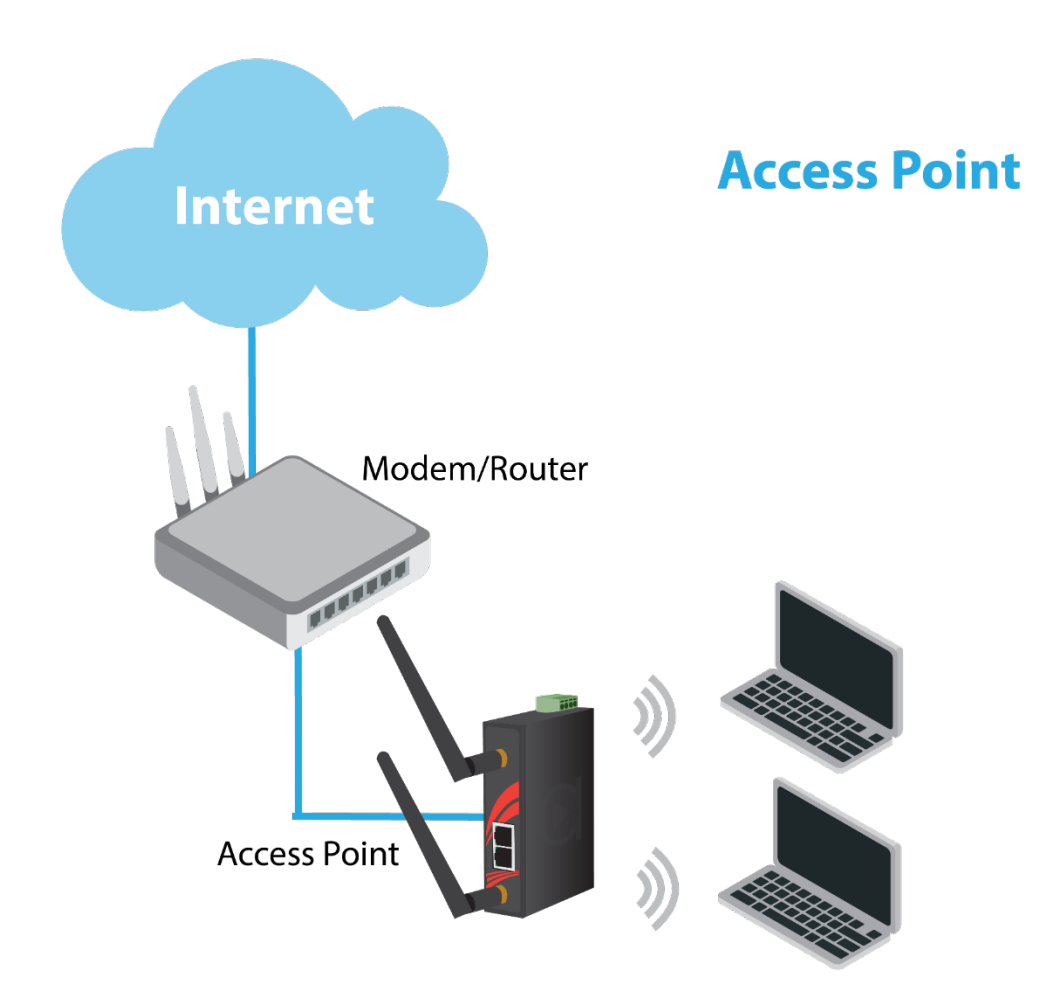

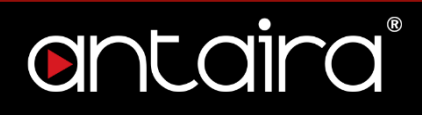

#### 1.2.2 Client Mode

Client mode allows the router to connect to other access points as a client. This turns the Wireless Local Area Network (WLAN) portion of your router into the Wide Area Network (WAN). In this mode, the router will no longer function as an access point (does not allow clients), therefore, you will need to be wired to make configurations. In client mode, the WLAN and the LAN will not be bridged, allowing two different subnets. Port forwarding (from the WLAN to the LAN) will be necessary for FTP servers, VNC servers, etc that are located behind the client mode router. For this reason, most users choose to use Client Bridge Mode instead.

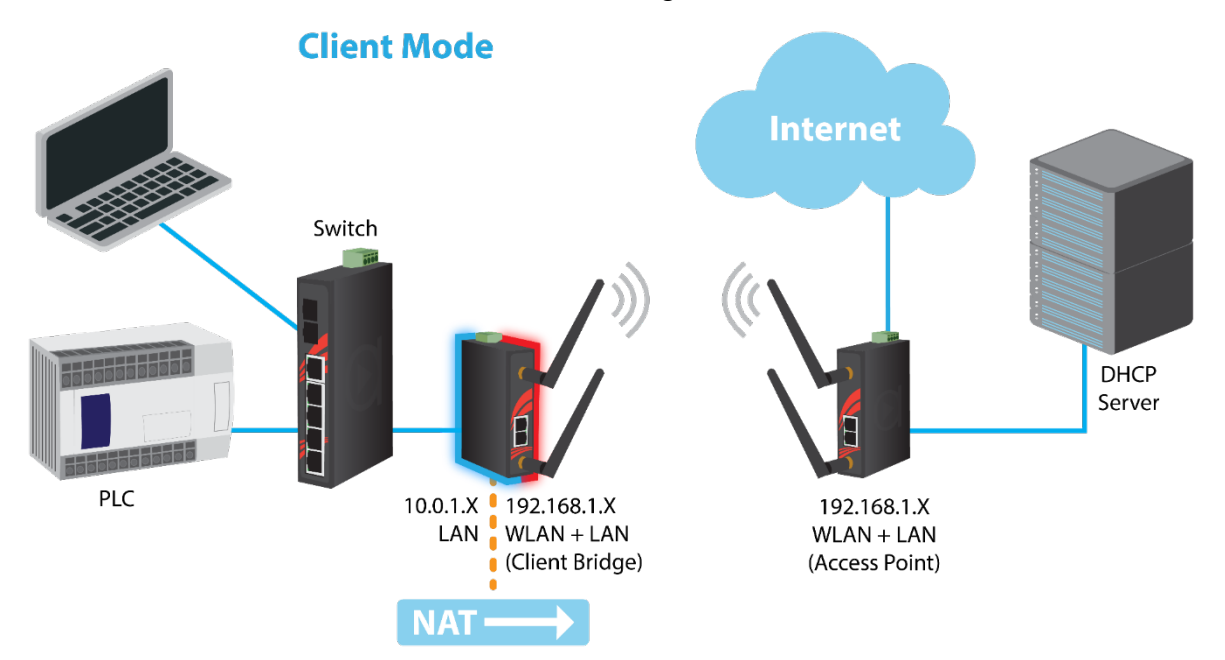

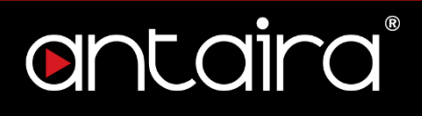

### 1.2.3 Client Bridge Mode

Client Bridge Mode is much like Client Mode, except the WLAN and LAN are on the same subnet. Consequently, NAT is no longer used and services such as DHCP will be able to work on the bridged network. Just as in client mode, the router will not accept wireless clients.

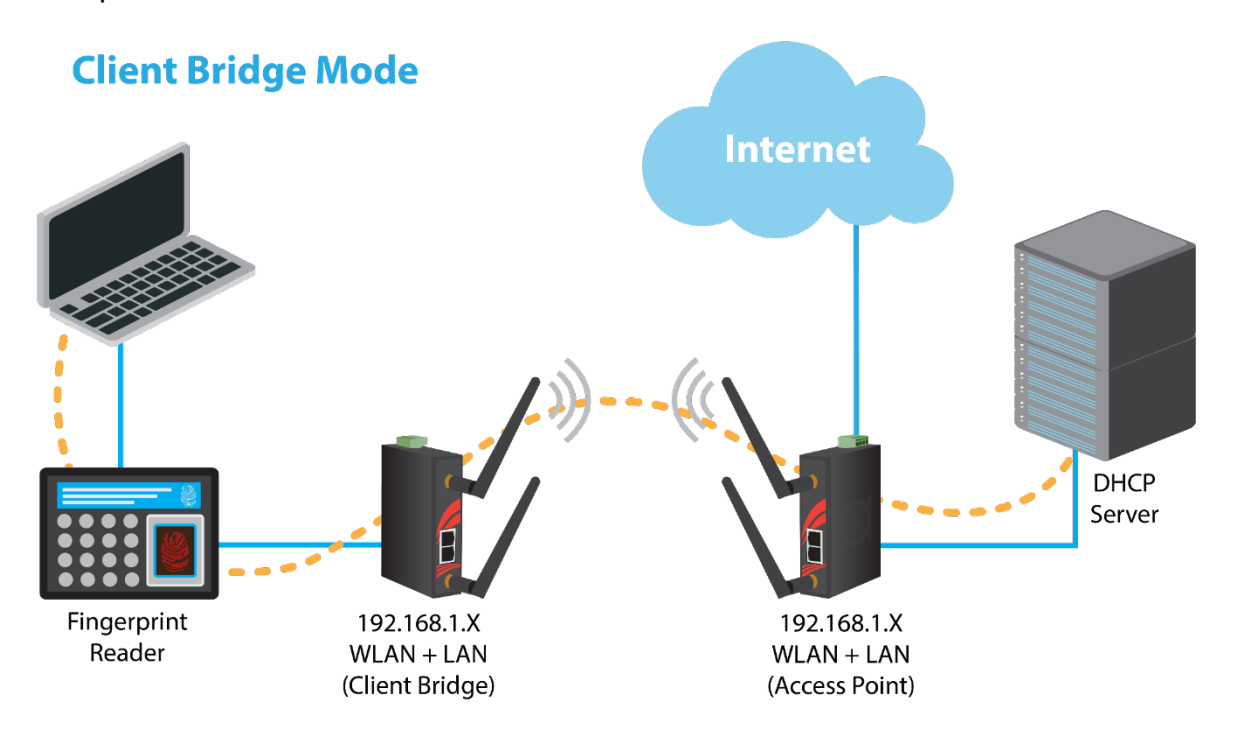

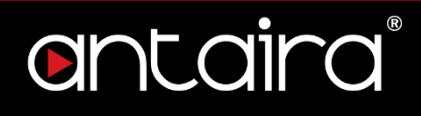

#### 1.2.4 Ad Hoc Mode

Ad Hoc Mode allows the router to connect to other wireless devices that are also in ad hoc configuration. Think of this mode as a Client Mode that does not connect to infrastructure networks, but rather to other ad hoc configured devices. Ad hoc networks lack the central management that is typical of infrastructure-type networks.

## **Ad-Hoc Mode**

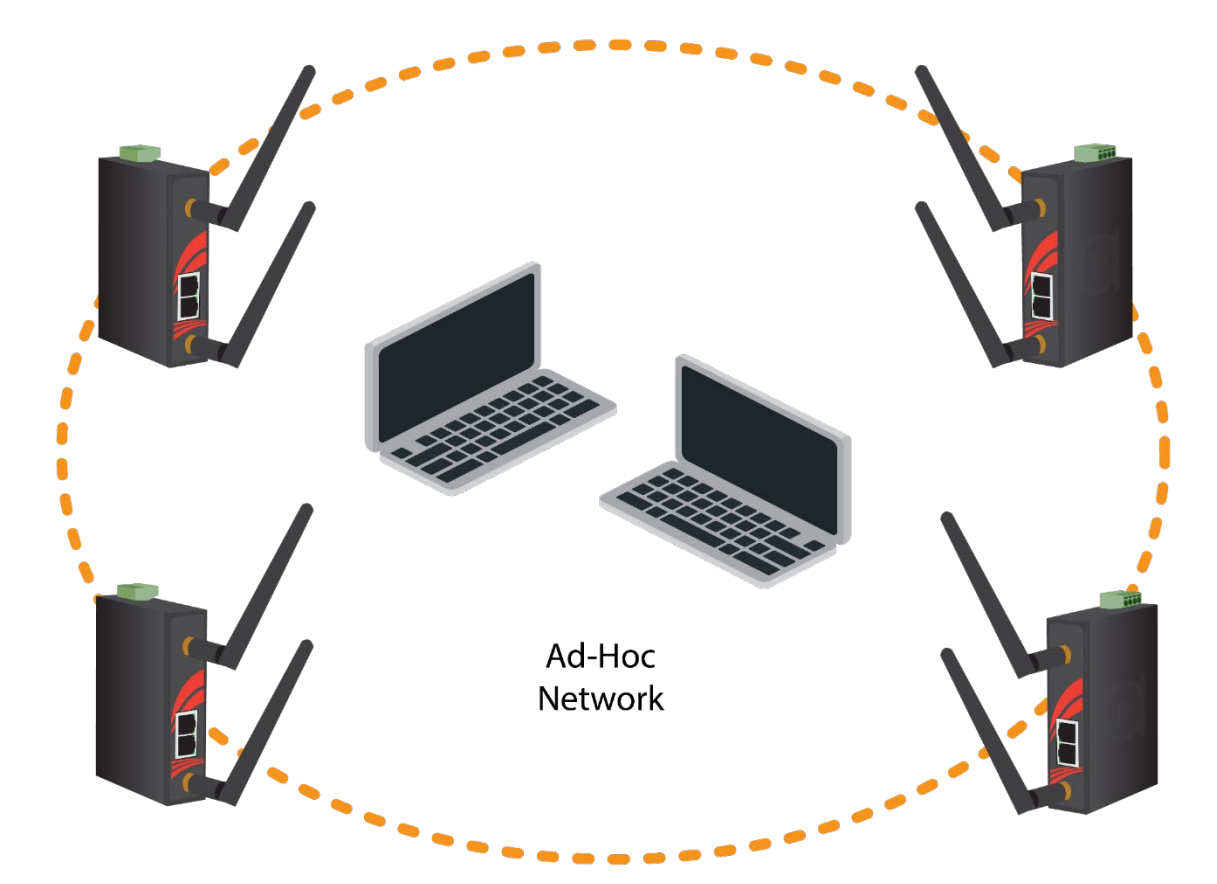

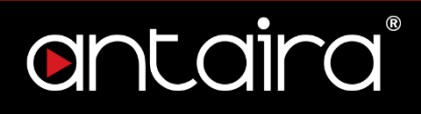

### 1.2.5 WDS Station/WDS Access Point

In a typical Access Point to Station/Client connection, whenever traffic is passed through the AP, the MAC address of the client packet changes to the MAC address of the AP. This can add overhead and latency. A Wireless Distribution System (WDS) allows one or more access points to connect wirelessly and share internet access across. WDS also preserves the MAC addresses of client frames across links between the WDS AP to WDS Stations, reducing the latency caused in typical wireless setups. WDS Stations can only be paired with WDS AP.

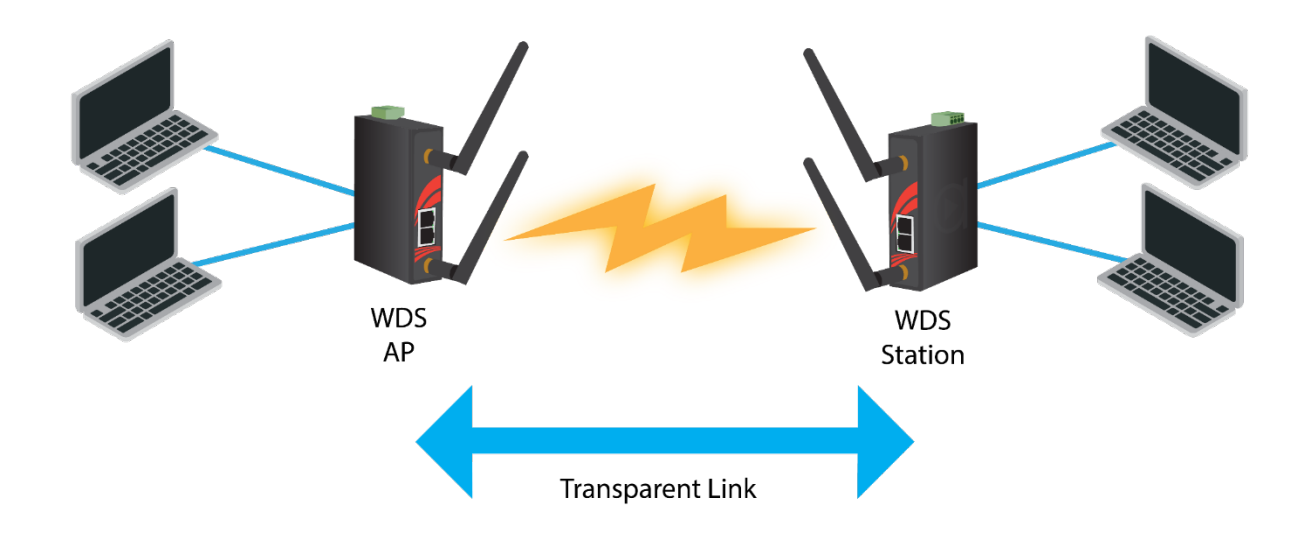

## **WDS AP/Client Mode**

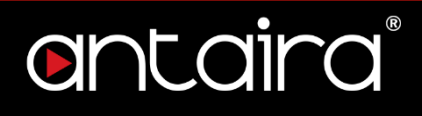

### 1.2.6 Repeater Mode

In Repeater Mode, the access point will act as a relay for another wireless signal. Repeater Mode takes an existing signal from a wireless AP or wireless router and rebroadcasts it. This mode is beneficial for extending the wireless range and coverage. The drawback is that the re-transmitted signal throughput is halved for every repeater used.

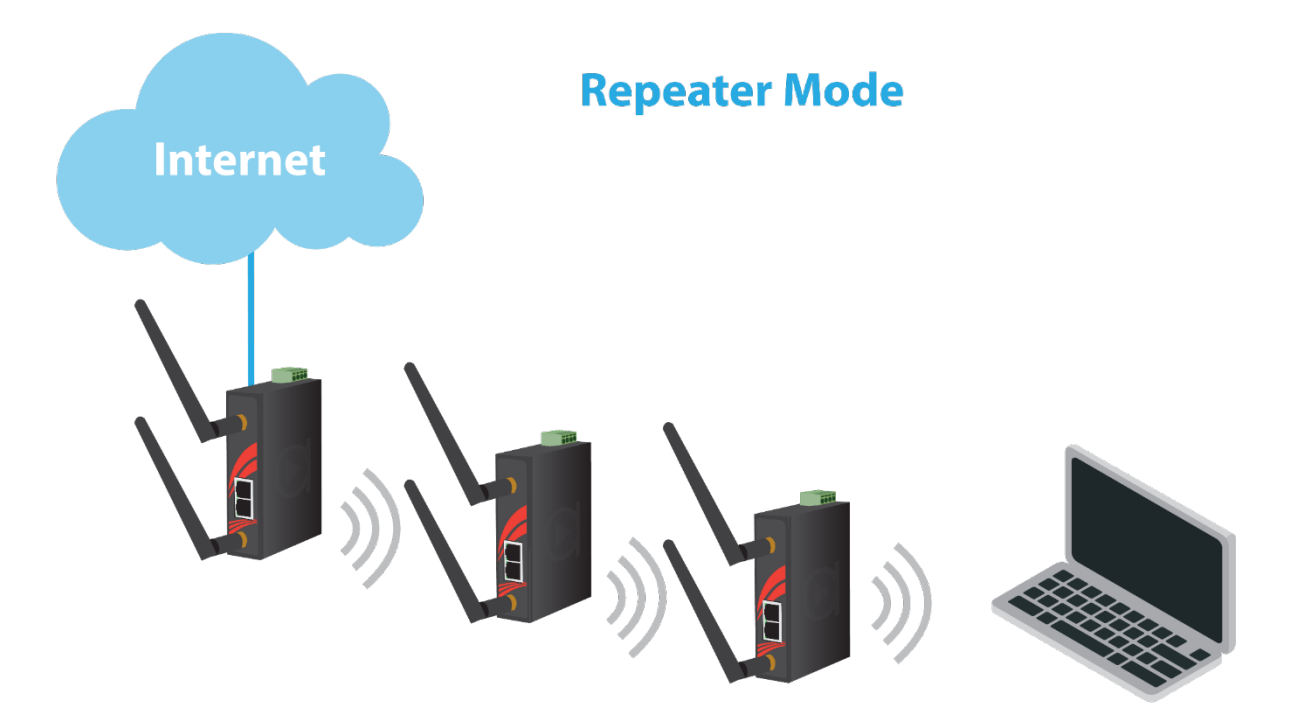

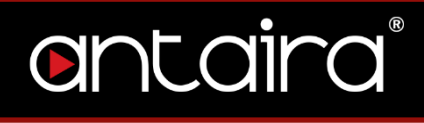

# 2. Setup2.1 Basic Setup

The Setup Screen is the first screen you will see when accessing the router. After you have configured and made changes to these settings, it is recommended to set a new password for the router. This will increase security by protecting the router from unauthorized changes. All users who try to access the router's web interface will be prompted for the router's password.

| CONTROL PANEL                                                 | Firmware: Antaira r39456 (04/09/19)<br>Time: 02:44:47 up 22:56, load average: 0.00, 0.00, 0.00<br>WAN IP: 0.0.00 |  |  |
|---------------------------------------------------------------|----------------------------------------------------------------------------------------------------|--|--|
| Setup Wireless Services Port Forwarding Administration Status |                                                                                                    |  |  |
| Basic Setup DDNS MAC Address Clone Networking                 |                                                                                                    |  |  |
| WAN Setup Help more                                           |                                                                                                    |  |  |
| WAN Connection Type     Automatic Configuration - DHCP ▼      | Automatic Configuration - DHCP:<br>This setting is most commonly used by<br>cable operators.                     |  |  |

#### Setup > Basic Setup

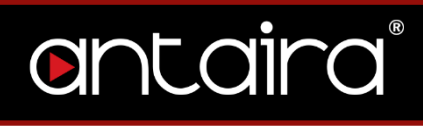

## 2.1.1 WAN Setup

| Automatic Configuration - DHCP 🔻 |
|----------------------------------|
| Disabled                         |
| Static IP                        |
| Automatic Configuration - DHCP   |
| DHCP Authentication              |
| PPPoE                            |
| PPPoE Dual                       |
| PPTP                             |
| L2TP                             |
| IPhone Tethering                 |

#### Setup > Basic Setup > WAN Setup

| WAN Connection Type        | Description                                         |
|----------------------------|-----------------------------------------------------|
| Disabled                   | Disable the WAN port.                               |
|                            | A static IP address is used.                        |
| Static IP                  | Required: IP address, subnet mask, gateway, and     |
|                            | server to be entered manually.                      |
| Automatic                  | The WAN port will obtain its IP address from a DHCP |
| <b>Configuration</b> -DHCP | server.                                             |
|                            | Configure as PPPoE Client.                          |
|                            | Required: Username and Password.                    |
| PPPoE                      | Advanced Options: Service Name, T-Online VLAN 7     |
|                            | Support, PPP Compression, MPPE Encryption, Single   |
|                            | Line Multi Link, and Connection Strategy.           |
| PPPoE Dual                 | Allows users to set multiple paths of the WAN.      |
|                            | Establishes a connection via PPTP.                  |
| PPTP                       | Required: Gateway, Username, Password, and          |
|                            | encryption information.                             |
|                            | Establishes a connection via L2TP.                  |
| L2TP                       | Required: Gateway, Username, Password, and          |
|                            | encryption information.                             |
| IPhone Tethering           | Establishes a connection via IPhone tethering.      |

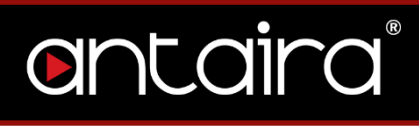

## 2.1.2 Optional Settings

| Optional Settings          |                    |
|----------------------------|--------------------|
| Router Name                | Antaira            |
| Hostname                   |                    |
| Domain Name                |                    |
| МТО                        | Auto 🔻 1500        |
| Shortcut Forwarding Engine | • Enable Oisable   |
| STP                        | Enable      Isable |
|                            |                    |

#### Setup > Basic Setup > Optional Settings

| Optional Settings             | Description                                                                                                    |
|-------------------------------|----------------------------------------------------------------------------------------------------|
| Router Name                   | The desired name to appear for the router.                                                                                                    |
| Hostname                      | Necessary for some ISPs and can be provided by the ISP.                                                                                                    |
| Domain Name                   | Necessary for some ISPs and can be provided by the ISP.                                                                                                    |
| MTU                           | Maximum Transmission Unit: Specifies the largest<br>packet size permitted for Internet transmission. Auto will<br>allow the device to select the best MTU for Internet<br>connection. Manual values entered should be in the<br>range 1200 – 1500. |
| Shortcut Forwarding<br>Engine | Enable or disable this feature.                                                                                                    |
| STP                           | Spanning Tree Protocol: Creates the best path between devices without creating loops.                                                                                                    |

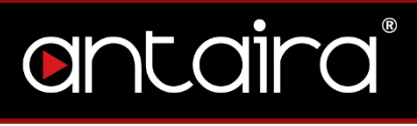

### 2.1.3 Router IP

Enter the desired LAN side IP address, Subnet mask, Gateway, and Local DNS information.

| 192 . 168 . 1 . 1   |
|---------------------|
| 255 . 255 . 255 . 0 |
| 0.0.0               |
| 0.0.0.0             |
|                     |

Setup > Basic Setup > Network Setup

## ontaira

## 2.1.4 Network Address Server Settings (DHCP)

| Network Address Server Settings (DHCP) |                |  |
|----------------------------------------|----------------|--|
| DHCP Туре                              | DHCP Server    |  |
| DHCP Server                            | Enable Disable |  |
| Start IP Address                       | 10.1.1. 100    |  |
| Maximum DHCP Users                     | 50             |  |
| Client Lease Time                      | 1440 min       |  |
| Static DNS 1                           | 0.0.0.0        |  |
| Static DNS 2                           | 0.0.0.0        |  |
| Static DNS 3                           | 0.0.0.0        |  |
| WINS                                   | 0.0.0.0        |  |
| Use DNSMasq for DNS                    | <b>*</b>       |  |
| DHCP-Authoritative                     | ✓              |  |
| Recursive DNS Resolving (Unbound)      |                |  |
| Forced DNS Redirection                 |                |  |
|                                        |                |  |

#### Setup > Basic Setup > Network Address Server Settings

| Network Address<br>Server Settings | Description                                                                                                    |
|------------------------------------|----------------------------------------------------------------------------------------------------|
|                                    | <b>Server:</b> This device will function as the DHCP server. If there is already a DHCP server on the network, select <b>Disable</b> .                                                                                                    |
| <b>DHCP Туре</b>                   | <b>Forwarder:</b> Additional routers can be hardwired to the main router on the network. The additional routers will have the type set as Forwarder. Any devices connected to the additional routers will receive their DHCP information from the main router. |
| DHCP Server                        | <b>Enable</b> if you want this router to provide DHCP addressing. Disable if there is an existing DHCP server on the network.                                                                                                    |
| Start IP Address                   | A numerical value for the DHCP server to start its<br>addressing with when assigning IP addresses.<br>****Do not start with the routers IP address. ****                                                                                                    |
| Maximum DHCP Users                 | The maximum number of devices the router will assign IP address through DHCP.                                                                                                    |

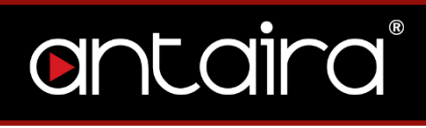

| Client Lease Time | The lease time of an IP address given by the DHCP server before it expires.                                                                            |  |  |  |  |
|-------------------|----------------------------------------------------------------------------------------------------|--|--|--|--|
| Static DNS #      | The Domain Name System is how domain names are translated to IP addresses. The ISP provider will typically provide at least one unique DNS IP address. |  |  |  |  |
| WINS              | Windows Internet Naming Services: Manages the PC's interaction with the Internet.                                                                      |  |  |  |  |

## 2.1.5 Time Settings

| Time Settings  |                                    |
|----------------|------------------------------------|
| NTP Client     | Enable Disable                     |
| Time Zone      | America/Los_Angeles                |
| Server IP/Name |                                    |
| Manual assign  | Apply Browser's current date       |
|                |                                    |
|                | Save Apply Settings Cancel Changes |
|                |                                    |

#### Setup > Basic Setup > Time Settings

| Time Settings  | Description                                             |
|----------------|---------------------------------------------------------|
| NTP Client     | Network Time Protocol: Used for time synchronization    |
| NTP Client     | between the client and the network time server.         |
| Time Zone      | Select time zone for the unit.                          |
| Server In/Name | Enter either the server's IP address or assigned domain |
| Server ip/Name | name.                                                   |
| Manual Assign  | Applies the browser's current date.                     |

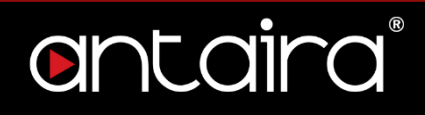

## 2.2 **DDNS**

The router offers a Dynamic Domain Name System (DDNS). The DDNS allows users to assign a fixed host and domain name to a dynamic internet IP address. This is useful when hosting a website or FTP server.

| Setup Wireless Services                           | CONTROL PANEL Security Access Restrictions NAT / Qo5 Administration                                                                                                    | Time: |
|---------------------------------------------------|----------------------------------------------------------------------------------------------------|-------|
| Basic Setup IPV6 DDNS                             | MAC Address Clone Advanced Routing Networking Tunn                                                                                                    | nels  |
| Dynamic Domain Name System DDNS DDNS Service Save | Disable     V       Disable     V       DynDNS.org     Freedns.afraid.org       ZoneEdit.com     Cancel Changes       No-IP.com     Auto-Refresh is On       3322.org     easyDNS.com       TZO.com     DynSIP.org       dtdns.com     duiadns.net       Custom     Custom |       |

#### Setup > DDNS

| DDNS Settings | Description                                                       |  |  |  |  |  |  |
|---------------|-------------------------------------------------------------------|--|--|--|--|--|--|
| DDNS Service  | Sign up for a DDNS service through a DDNS service provider.       |  |  |  |  |  |  |
| Username      | Setup a Username through the DDNS service provider.               |  |  |  |  |  |  |
| Password      | Setup a Password through the DDNS service provider.               |  |  |  |  |  |  |
| Hostname      | Setup a Hostname through the DDNS service provider.               |  |  |  |  |  |  |
|               | <b>Dynamic:</b> Allows a hostname (chosen by the user through the |  |  |  |  |  |  |
|               | DDNS service provider) to point to the users IP address.          |  |  |  |  |  |  |
| Typo          | Static: Like Dynamic service, but the DNS host will not expire    |  |  |  |  |  |  |
| туре          | after 35 days without updates.                                    |  |  |  |  |  |  |
|               | <b>Custom:</b> Creates a managed primary DNS that provides the    |  |  |  |  |  |  |
|               | user more control over the DNS.                                   |  |  |  |  |  |  |
| Wildcard      | Enabling the Wildcard feature allows the user's host to be        |  |  |  |  |  |  |
| Windcard      | aliased to the same IP address and the DNS server.                |  |  |  |  |  |  |
| External IP   | Allows the DDNS function to pick up the WAN IP from the router    |  |  |  |  |  |  |
| Check         | instead of checking on an external site.                          |  |  |  |  |  |  |
| Force Update  | The number represents how often (in days) an update will be       |  |  |  |  |  |  |
| Interval      | performed.                                                        |  |  |  |  |  |  |

## 2.3 MAC Address Clone

By enabling the MAC address clone, the user is able to clone the MAC address of the

network adapter onto the router.

| Or       | nta            | ira      | C         | ONTRO    | DL PANI     | EL      |            |         |        | Time |
|----------|----------------|----------|-----------|----------|-------------|---------|------------|---------|--------|------|
| Setup    | Wireless       | Services | Security  | Access R | estrictions | NAT / Q | oS Adminis | tration | Status |      |
| Basic Se | etup IPV6      | DDNS     | MAC Addre | ss Clone | Advanced    | Routing | Networking | Tunnel  | s      |      |
| MAC A    | ddress Clor    | e        |           |          |             |         |            |         |        |      |
| MAC C    | one            |          |           |          |             |         |            |         |        |      |
| Ena      | ible 🔍 Disable | 3        |           |          |             |         |            |         |        |      |
| Clone W  | AN MAC         |          | C4 : 9    | 3 : 00   | : 0F : A9   | ) : 3F  |            |         |        |      |
| Get Cu   | rrent PC MAC A | ddress   |           |          |             |         |            |         |        |      |
| Clone W  | /ireless MAC   |          | C4 : 9    | 3:00     | : OF : A9   | : 40    |            |         |        |      |

#### Setup > MAC Address Clone

Enter the MAC address of the network adapter in the **Clone WAN MAC** section or click the **Get Current PC MAC Address** to fill in the MAC address of the PC currently connected. Get Current PC Mac is typically used when establishing a service with certain ISP providers.

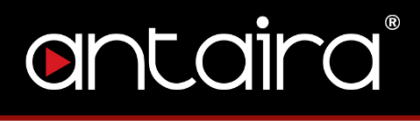

## 2.4 Networking

## 2.4.1 VLAN Tagging

VLAN Tagging allows the user to create new VLAN interfaces from the standard interfaces by filtering defined tag numbers.

**Tagging:** Allows you to create a new VLAN interface out of a standard interface by filtering the interface using a defined TAG number.

| or                         | nta      | ira      | CO          |            | PANEL  | Status   |   |  |  | Time: ( |
|----------------------------|----------|----------|-------------|------------|--------|----------|---|--|--|---------|
| Basic Sel                  | tup DDN: | 5 MAC Ad | dress Clone | Networking |        | Status   |   |  |  |         |
| Tagging<br>VLAN 0 I<br>Add | nterface |          | br0 🔻 Tag I | lumber 0   | Prio 0 | ▼ Delete | e |  |  |         |

#### Setup > Networking > VLAN Tagging

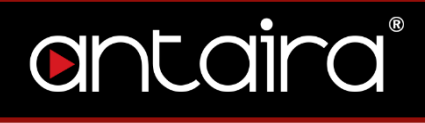

## 2.4.2 Bridging

| Bridging                                      |                        |             |                               |        |
|-----------------------------------------------|------------------------|-------------|-------------------------------|--------|
| Create Bridge                                 |                        |             |                               |        |
| Name     STP     IGMP Sno       br0     Off<▼ | poping Prio<br>32768 T | MTU<br>1500 | Root MAC<br>04:F0:21:41:AF:AE | Delete |
| Assign to Bridge                              |                        |             |                               |        |
| Assignment Interface                          | STP Prio               | Path Cost   | Hairpin Mode                  |        |
| none ▼ eth0 ▼                                 | Off ▼ 128 ▼            | 100         |                               | Delete |
| Add                                           |                        |             |                               |        |
| Current Bridging Table                        |                        |             |                               |        |
| Bridge Name STP                               | Interface              |             |                               |        |
| br0 no                                        | eth1                   |             |                               |        |
|                                               |                        |             |                               |        |

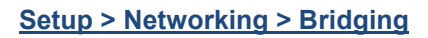

Current Bridging Table: A table with all of the current bridges and their components can be seen it the Bridging section of the networking tab.

| Create Bridge | Description                                                   |  |  |  |  |  |
|---------------|---------------------------------------------------------------|--|--|--|--|--|
| Add           | Create a new network bridge.                                  |  |  |  |  |  |
| STP           | Spanning Tree Protocol. Turn on or off.                       |  |  |  |  |  |
| IGMP Snooping | Turn on or off IGMP Snooping.                                 |  |  |  |  |  |
| Prio          | Sets the bridge priority order. (Lower numbers are higher     |  |  |  |  |  |
| FIIU          | priority.)                                                    |  |  |  |  |  |
|               | Maximum Transmission Unit: Specifies the largest packet       |  |  |  |  |  |
| мтн           | size permitted for Internet transmission. Auto will allow the |  |  |  |  |  |
|               | device to select the best MTU for Internet connection.        |  |  |  |  |  |
|               | Manual values entered should be in the range 1200 – 1500.     |  |  |  |  |  |
| Root MAC      | The Root MAC address.                                         |  |  |  |  |  |

Assign to Bridge: Allows a user to assign an interface to a network bridge.

| Assign to Bridge | Description                                                  |  |  |  |  |
|------------------|--------------------------------------------------------------|--|--|--|--|
| Assignment       | Assign any valid interface to a network bridge.              |  |  |  |  |
| Interface        | Select the interface to assign to the bridge.                |  |  |  |  |
| STP              | Spanning Tree Protocol. Turn on or off.                      |  |  |  |  |
| Prio             | Sets the priority order (Lower numbers are higher priority). |  |  |  |  |

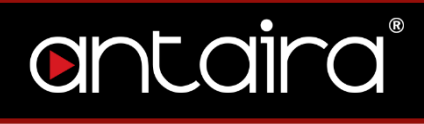

| Path Cost    | Set the path cost.       |
|--------------|--------------------------|
| Hairpin Mode | Enables Hairpin routing. |

### 2.4.3 IP Virtual Server

| Master 🔻 |                              |                              |
|----------|------------------------------|------------------------------|
| Master   |                              |                              |
| Backup   |                              |                              |
|          | Master V<br>Master<br>Backup | Master ▼<br>Master<br>Backup |

#### Setup > Networking > IP Virtual Server

| Role | Description                                                 |
|------|-------------------------------------------------------------|
| Role | Select the role of the IP virtual server: Master or Backup. |

## 2.4.4 Create Virtual Server

| Create Virtual Server |             |          |                                         |   |        |
|-----------------------|-------------|----------|-----------------------------------------|---|--------|
| Server Name Source IP | Source Port | Protocol | Scheduler                               |   |        |
|                       |             | tcp 🔻    | Least-Connection                        | ۲ | Delete |
| Add                   |             |          | Least-Connection                        |   |        |
| Add                   |             |          | Weighted Least-Connection               |   |        |
|                       |             |          | Weighted Failover                       |   |        |
|                       |             |          | Weighted Overflow                       |   |        |
|                       |             |          | Locality Least-Connection               |   |        |
|                       |             |          | Locality Least-Connection / Replication | 1 |        |
|                       |             |          | Destination Hash                        |   |        |
|                       |             |          | Source Hash                             |   |        |
|                       |             |          | Shortest Expected Delay                 |   |        |
|                       |             |          | Never Queue                             |   |        |
|                       |             |          |                                         |   |        |

#### Setup > Networking > Create Virtual Server

| Create Virtual Server | Description                                   |
|-----------------------|-----------------------------------------------|
| Server Name           | Enter a server name.                          |
| Source IP             | Enter a source IP address.                    |
| Source Port           | Enter a source port.                          |
| Protocol              | Choose between TCP, UDP, or SIP protocol.     |
| Scheduler             | Select the scheduler from the drop-down menu. |

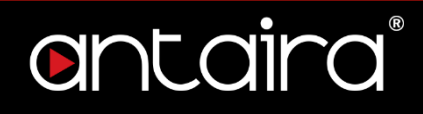

## 2.4.5 Port Setup

| Port Setup                 |                                                                     |
|----------------------------|---------------------------------------------------------------------|
| Port Setup                 |                                                                     |
| WAN Port Assignment        | eth0 🔻                                                              |
| Network Configuration eth1 |                                                                     |
| MAC Address                | C4:93:00:0F:55:8D                                                   |
| Label                      |                                                                     |
| TX Queue Length            | 1000                                                                |
| Multicast To Unicast       | Enable Isable                                                       |
| Bridge Assignment          | <ul> <li>Unbridged          <ul> <li>Default</li> </ul> </li> </ul> |
|                            |                                                                     |

#### Setup > Networking > Port Setup

| Port Setup        | Description                                         |
|-------------------|-----------------------------------------------------|
| WAN Port          | Select a WAN Port                                   |
| Assignment        | Select a WAIN FOIL.                                 |
| MAC Address       | MAC Address of the configured WAN port.             |
| Label             | Input a label if desired.                           |
| TX Queue Length   | Set the TX-queue length.                            |
| Bridge Assignment | Select the bridge assignment: Unbridged or Default. |

### 2.4.6 DHCPD

This feature allows you to configure a DHCP server on a specific port.

| DHCPD                                                    |
|----------------------------------------------------------|
| Multiple DHCP Server                                     |
|                                                          |
| DHCP 0 Br0 V ON V Start 100 Max 50 Leasetime 1440 Delete |
| Add                                                      |
|                                                          |

Setup > Networking > DHCPD

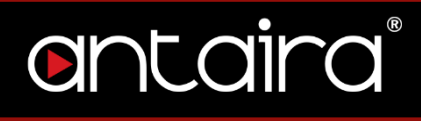

## 3. Wireless

## 3.1 Basic Settings

All basic wireless settings can be configured here. Users can change the Wireless Mode, Network Mode, Channel Width, Wireless Channel, and SSID.

## 3.1.1 Wireless Site Survey

|          | nta    | D  | ira           |    | CONT           | ROL PANEL            |        |   |
|----------|--------|----|---------------|----|----------------|----------------------|--------|---|
| Setup    | Wirele | 55 | Services      | Po | ort Forwarding | Administration       | Status | 5 |
| Basic Se | ttings | Wi | reless Securi | ty | MAC Filter     |                      |        |   |
|          |        |    |               |    |                | Wireless site survey |        |   |

#### Wireless > Basic Settings

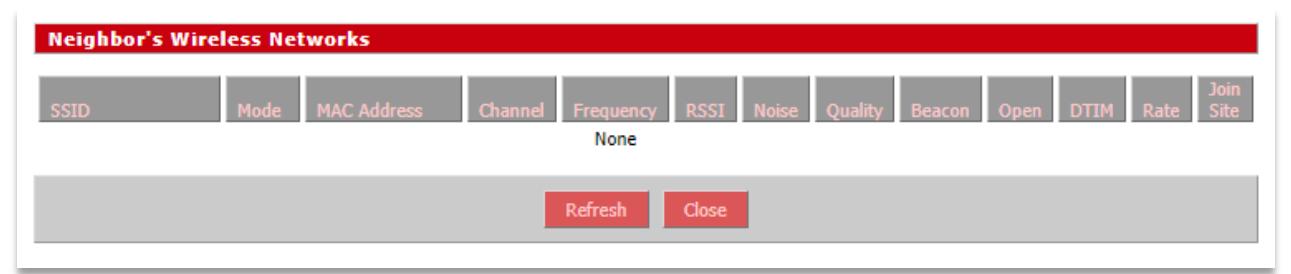

#### Wireless > Basic Settings > Wireless Site Survey

# ontaira

## 3.1.2 Wireless Mode

| antaira                             |                                               |
|-------------------------------------|-----------------------------------------------|
| Setup Wireless Services             | Port Forwarding Administration Status         |
| Basic Settings Wireless Security    | y MAC Filter                                  |
|                                     | Wireless site survey                          |
| Wireless Physical Interface at      | b0 [2.4GHz/5 GHz/802.11ac] - OCA988x 802.11ac |
| Physical Interface ath0 - SSID [And | aira] HWAddr [04:F0:21:4B:EF:85]              |
| Wireless Mode                       | AP T                                          |
| Wireless Network Mode               | AP<br>Client                                  |
| Channel Width                       | Client Bridge (Routed)<br>Adhoc               |
| TurboQAM (QAM256) support           | WDS Station<br>WDS AP                         |
| Wireless Network Name (SSID)        | Antaira                                       |
| Wireless SSID Broadcast             | Enable Oisable                                |
| Advanced Settings                   |                                               |

#### Wireless > Basic Settings > Wireless Mode

| Basic Settings | Description                                                                                                    |
|----------------|----------------------------------------------------------------------------------------------------|
|                | <b>AP:</b> The default settings. Access Point Mode will allow the router to act as a connection point for wireless client devices to connect with.                                                                                                    |
|                | <b>Client:</b> The radio interface is used to connect the Internet-<br>facing side of the router (the WAN) as a client to a remote<br>access point. NAT or routing are performed between WAN<br>and LAN. Use this mode if your Internet connection is<br>provided by a remote access point and you want to attach a<br>subnet of your own to it.                                    |
| Wireless Mode  | <b>Client Bridge (Routed):</b> The radio interface is used to connect the LAN side of the router to an access point. The LAN and access point will be in the same subnet (bridging two network segments). The WAN side of the router is unused and can be disabled. Use this mode to make the router act as a WLAN adapter for a device connected to one of its LAN Ethernet ports. |
|                | Adhoc: A point-to-point communication that does not use access points. Devices in Adhoc Mode communicate directly with each other.                                                                                                    |
|                | <b>WDS Station:</b> Used to connect with a WDS AP. WDS Station                                                                                                    |

## ontaira®

functions like a Client, but multiple layer 2 devices can be connected to the WDS Station device. **WDS AP:** Functions as an access point that only WDS

Station devices can connect to.

## 3.1.3 Wireless Network Mode

| antairc                           | CONT                                           | ROL PANEL            |         | Τι      |
|-----------------------------------|------------------------------------------------|----------------------|---------|---------|
| Setup Wireless Services           | Port Forwarding                                | Administration       | Status  |         |
| Basic Settings Wireless Secu      | rity MAC Filter                                |                      |         |         |
|                                   |                                                | Wireless site survey |         |         |
| Wireless Physical Interface       | ath0 [2.4GHz/5 GH                              | iz/802.11ac] - Q(    | A988x 8 | 02.11ac |
| Physical Interface ath0 - SSID [/ | ntaira] HWAddr [04:F                           | 0:21:4B:EF:85]       |         |         |
| Wireless Mode                     | AP                                             | T                    |         |         |
| Wireless Network Mode             | Disabled •                                     | 3                    |         |         |
| Channel Width                     | Disabled<br>Mixed                              |                      |         |         |
| TurboQAM (QAM256) support         | B-Only<br>G-Only                               | ple                  |         |         |
| Wireless Network Name (SSID)      | BG-Mixed                                       |                      |         |         |
| Wireless SSID Broadcast           | NG-Mixed                                       | ble                  |         |         |
| Advanced Settings                 | N-Only (2.4 GHz)<br>NA-Mixed<br>N-Only (5 GHz) |                      |         |         |
|                                   | AC/IN-MIXed                                    |                      |         |         |
| Radio Time Restrictions           | AC/N-Mixed<br>AC-Only                          |                      |         |         |

#### Wireless > Basic Settings > Wireless Network Mode

| Basic Settings   | Description                                               |  |  |  |
|------------------|-----------------------------------------------------------|--|--|--|
|                  | <b>Disabled:</b> Disables the wireless network mode.      |  |  |  |
|                  | Mixed: If you have mixed b/g/n devices on your network.   |  |  |  |
|                  | B-Only: IEEE 802.11b allows a maximum data rate of        |  |  |  |
|                  | 11Mbits/s through 2.4GHz wireless connections. If only B- |  |  |  |
|                  | type wireless devices are on the network, use this mode.  |  |  |  |
| Wireless Network | <b>G-Only:</b> IEEE 802.11g allows a maximum data rate of |  |  |  |
| Mode             | 54Mbits/s through 2.4GHz wireless connections. If only G- |  |  |  |
|                  | type wireless devices are on the network, use this mode.  |  |  |  |
|                  | BG-Mixed: If B and G-type wireless devices are on the     |  |  |  |
|                  | network, use this mode.                                   |  |  |  |
|                  | A-Only: IEEE 802.11a allows a maximum data rate of        |  |  |  |
|                  | 54Mbits/s through 5GHz wireless connections. If only A-   |  |  |  |

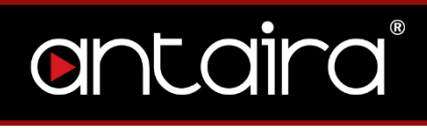

| type devices are on the network, use this mode.      |
|------------------------------------------------------|
| NG-Mixed: Mix band of 802.11b/g/b modes.             |
| N-Only (2.4GHz): N-Only wireless network mode.       |
| NA-Mixed: Mix band of 802.11n/a modes.               |
| N-Only (5GHz): Improved throughput for 5GHz devices. |
| AC/N-Mixed: Mix band of 802.11ac/n modes.            |
| AC-Only: AC-Only wireless network mode.              |
|                                                      |

## 3.1.4 Channel Width

| ontaira  |                |                | CONTROL PANEL                |                      |         | Time    |
|----------|----------------|----------------|------------------------------|----------------------|---------|---------|
| Setup    | Wireless       | Services       | Port Forwarding              | Administration       | Status  |         |
| Basic Se | ettings Wi     | reless Securit | y MAC Filter                 |                      |         |         |
|          |                |                | I                            | Wireless site survey |         |         |
| Wirele   | ss Physical    | Interface a    | th0 [2.4GHz/5 GH             | lz/802.11ac] - Q(    | A988x 8 | 02.11ac |
| Physica  | l Interface at | 10 - SSID [An  | taira] HWAddr [04:F          | 0:21:4B:EF:85]       |         |         |
| Wireless | Mode           |                | AP                           | T                    |         |         |
| Wireless | Network Mode   |                | Disabled 🔻                   |                      |         |         |
| Channel  | Width          |                | Full (20 MHz) 🔻              |                      |         |         |
| TurboQA  | AM (QAM256) su | ipport         | Full (20 MHz)<br>Enable Disa | able                 |         |         |
| Wireless | Network Name   | (SSID)         | Antaira                      |                      |         |         |
| Wireless | SSID Broadcast | t              | 🖲 Enable 🔍 Disa              | able                 |         |         |
| Advance  | ed Settings    |                |                              |                      |         |         |
|          |                |                |                              |                      |         |         |

Wireless > Basic Settings > Channel Width

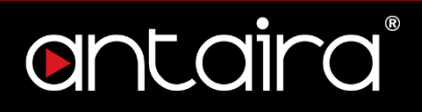

| Basic Settings   | Description                                                                                                    |  |  |  |
|------------------|----------------------------------------------------------------------------------------------------|--|--|--|
| Channel Width    | Choose between: Full (20MHz), Additional options on the router version.                                                                                                    |  |  |  |
| Wireless Channel | Select the appropriate channel from the list provided to<br>correspond with your network settings (in North America<br>between channel 1 and 11, in Europe 1 and 13, in Japan<br>all 14 channels). All devices in your wireless network must<br>use the same channel in order to function correctly. Try to<br>avoid conflicts with other wireless networks by choosing a<br>channel where the upper and lower three channels are not<br>in use. |  |  |  |

**TurboQAM Support:** Non-standard 256-QAM support on 2.4GHz 802.11n enabling a data rate of up to 200Mbps per spatial stream instead of 150Mbps with the standard 64-QAM.

### 3.1.5 Wireless Network Name (SSID)

The SSID is the Service Set Identifier used to identify the operator's wireless LAN. The SSID is set by the user in Access Point or Access Point WDS Mode. All of the client devices within the range of the access point will receive the broadcasted SSID. The SSID is case-sensitive and must not exceed 32 alphanumeric characters. Make sure this setting is the same for all devices connected to your wireless network.

**Wireless SSID Broadcast:** When disabled, the SSID of the access point will no longer be broadcasted. This means client devices will not see the SSID of the unit even though they are within range. A user wishing to connect with a client device to a hidden SSID will need to directly input the SSID and password information. The hidden SSID acts as an additional layer of security, making it harder for unwanted users to connect to the network.

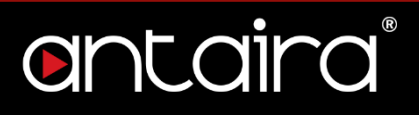

## 3.1.6 Advanced Settings

By selecting the Advanced Settings box, the following options will become available.

| Advanced Settings               |                             |
|---------------------------------|-----------------------------|
| Regulatory Domain               | UNITED_STATES V             |
| TX Power                        | 20 dBm                      |
| Antenna Gain                    | 0 dBi                       |
| Noise Immunity                  | Enable      Disable         |
| Protection Mode                 | None <b>v</b>               |
| RTS Threshold                   | Enable      Disable         |
| Short Preamble                  | Enable      Disable         |
| Short GI                        | Enable Disable              |
| TX Antenna Chains               | 1+2 🔻                       |
| RX Antenna Chains               | 1+2 🔻                       |
| AP Isolation                    | Enable      Oisable         |
| Beacon Interval                 | 100                         |
| DTIM Interval                   | 2                           |
| Airtime Fairness                | Enable Disable              |
| Frame Compression               | Disabled 🔻                  |
| WMM Support                     | Enable Disable              |
| Radar Detection                 | Enable      Disable         |
| ScanList                        | default                     |
| Sensitivity Range (ACK Timing)  | 2000 (Default: 2000 meters) |
| Max Associated Clients          | 256 (Default: 256 Clients)  |
| Drop Clients with Low Signal    |                             |
| Minimum Signal for authenticate | -128                        |
| Minimum Signal for connection   | -128                        |
| Poll Time for signal lookup     | 10                          |
| Amount of allowed low signals   | 3                           |
| Network Configuration           | Unbridged 🖲 Bridged         |

#### Wireless > Basic Settings > Advanced Settings

| Basic Settings    | Description                                             |  |  |
|-------------------|---------------------------------------------------------|--|--|
| Regulatory Domain | Select a regulatory domain from the drop-down menu.     |  |  |
| TX Power          | Enter a value for the transmit power is dBm.            |  |  |
| Antenna Gain      | The antenna's ability to direct radio frequency energy. |  |  |

## entaira®

| Noise Immunity                     | Enable or disable this feature.                                                                                                    |  |  |  |  |
|------------------------------------|----------------------------------------------------------------------------------------------------|--|--|--|--|
| Protection Mode                    | CTS (Clear to Send) protection allows multiple client<br>devices to send data simultaneously to a single access<br>point. The CTS protection is able to set an order of what<br>device gets to transmit, preventing the access point from<br>discarding packets.                                                                                                    |  |  |  |  |
| RTS Threshold                      | Specifies the maximum size for a packet before data is fragmented into multiple packets.                                                                                                    |  |  |  |  |
| Short Preamble                     | Default is Long Preamble. A short preamble can be used<br>but communication issues might occur when<br>communicating with IEEE 802.11b devices.                                                                                                    |  |  |  |  |
| Short GI                           | Enable or disable this feature.                                                                                                    |  |  |  |  |
| TX Antenna Chains                  | Used based on external antennas to provide optimum performance.                                                                                                    |  |  |  |  |
| RX Antenna Chains                  | Used based on external antennas to provide optimum performance.                                                                                                    |  |  |  |  |
| AP Isolation                       | Disabled by default. If enabled, wireless clients are isolated and access to and from other wireless clients is stopped.                                                                                                    |  |  |  |  |
| Beacon Interval                    | Set the beacon interval.                                                                                                    |  |  |  |  |
| DTIM Interval                      | Set the STIM interval.                                                                                                    |  |  |  |  |
| Airtime Fairness                   | Enable or disable this feature.                                                                                                    |  |  |  |  |
| Frame Compression                  | Enable or disable this feature.                                                                                                    |  |  |  |  |
| WMM Support                        | Enable or disable this feature.                                                                                                    |  |  |  |  |
| Radar Detection                    | Looks for airport or military pulses from radars to prevent unintended interference between equipment.                                                                                                    |  |  |  |  |
| ScanList                           |                                                                                                    |  |  |  |  |
| Sensitivity Range<br>(ACK Timing)  | Default is 2000 meters. The sensitivity range is a timing<br>adjustment based on the distance between linking devices.<br>When the time needed to transmit is greater than the<br>amount of time sender waits before resending the same<br>packet. Typically, the ACK time should be 2 times the<br>distance between devices (measured in meters). If the<br>ACK time is too low, information can be lost. 0 disables<br>ACK timing completely. |  |  |  |  |
| Max Associated<br>Clients          | Number of clients that can be connected to the access point.                                                                                                    |  |  |  |  |
| Minimum Signal for<br>Authenticate | Set the minimum signal for authentication.                                                                                                    |  |  |  |  |
| Minimum Signal for                 | Set the minimum signal for connection.                                                                                                    |  |  |  |  |

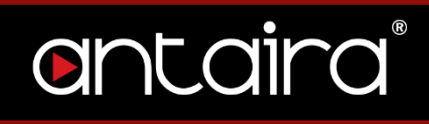

| Connection                       |                                                                                                    |  |  |
|----------------------------------|----------------------------------------------------------------------------------------------------|--|--|
| Poll Time for Signal             | Set the poll time for signal lookup.                                                                                                    |  |  |
| Lookup                           |                                                                                                    |  |  |
| Amount of Allowed<br>Low Signals | Set the amount of allowed low signals.                                                                                                    |  |  |
| Network<br>Configuration         | <b>Bridged</b> shares the wireless interface and LAN port (same network). <b>Unbridged</b> allows the separation between the Wireless interface and LAN. |  |  |

## 3.1.7 Radio Time Restrictions

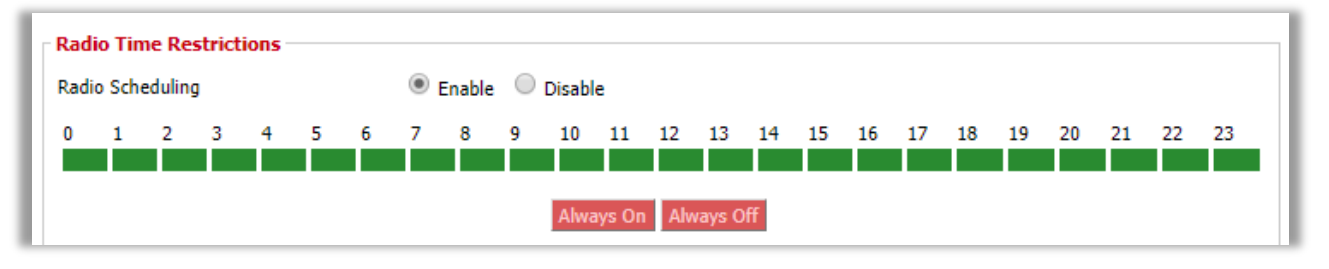

Wireless > Basic Settings > Radio Time Restrictions

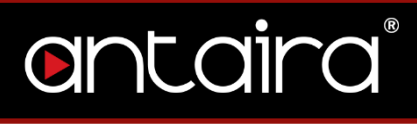

## 3.1.8 Virtual Interfaces

| Virtual Interfaces                           |             |         |  |
|----------------------------------------------|-------------|---------|--|
| Virtual Interfaces ath0.1 SSID [antaira_vap] |             |         |  |
| Wireless Mode                                | AP V        | 1       |  |
| meless mode                                  |             | J       |  |
| Wireless Network Name (SSID)                 | antaira_vap |         |  |
| Wireless SSID Broadcast                      | Enable      | Disable |  |
| Advanced Settings                            |             |         |  |
| -                                            |             |         |  |

#### Wireless > Basic Settings > Virtual Interfaces

| Basic Settings   | Description                                         |  |  |  |
|------------------|-----------------------------------------------------|--|--|--|
| Wiroloss Modo    | Choose between Access Point or WDS Access Point for |  |  |  |
|                  | the wireless mode of the virtual interface.         |  |  |  |
| Wireless Network | Enter a SSID for the virtual interface.             |  |  |  |
| Name (SSID)      |                                                     |  |  |  |
| Wireless SSID    | Enable or disable broadcasting of the SSID.         |  |  |  |
| Broadcast        |                                                     |  |  |  |

## 3.1.9 Advanced Settings

| Advanced Settings               | <b>v</b>       |                     |  |  |  |
|---------------------------------|----------------|---------------------|--|--|--|
| Protection Mode                 | None 🔻         |                     |  |  |  |
| RTS Threshold                   | Enable         |                     |  |  |  |
| Frame Compression               | Disabled 🔻     |                     |  |  |  |
| WMM Support                     | Enable Disable |                     |  |  |  |
| AP Isolation                    | Enable Isable  |                     |  |  |  |
| Max Associated Clients          | 256            | (Default: 256 User) |  |  |  |
| DTIM Interval                   | 2              |                     |  |  |  |
| Drop Clients with Low Signal    |                |                     |  |  |  |
| Minimum Signal for authenticate | -128           |                     |  |  |  |
| Minimum Signal for connection   | -128           |                     |  |  |  |
| Poll Time for signal lookup     | 10             |                     |  |  |  |
| Amount of allowed low signals   | 3              |                     |  |  |  |

Wireless > Basic Settings > Virtual Interfaces > Advanced Settings

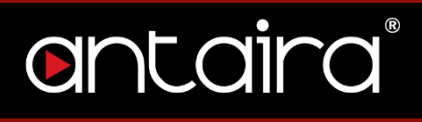

| Basic Settings       | Description                                               |  |  |  |
|----------------------|-----------------------------------------------------------|--|--|--|
| Protection Mode      | Choose between None, CTS, RTS/CTS.                        |  |  |  |
| PTS Threshold        | Specifies the maximum size for a packet before data is    |  |  |  |
|                      | fragmented into multiple packets.                         |  |  |  |
| Frame Compression    | Enable or disable this feature.                           |  |  |  |
| WMM Support          | Enable or disable this feature.                           |  |  |  |
|                      | Disabled by default. If enabled, wireless clients are     |  |  |  |
| AP Isolation         | isolated and access to and from other wireless clients is |  |  |  |
|                      | stopped.                                                  |  |  |  |
| Max Associated       | Number of clients that can be connected to the access     |  |  |  |
| Clients              | point. Default max is 256 users.                          |  |  |  |
| DTIM Interval        | Set the DTIM interval.                                    |  |  |  |
| Minimum Signal for   | Set the minimum signal for authentication                 |  |  |  |
| Authenticate         |                                                           |  |  |  |
| Minimum Signal for   | Set the minimum signal for connections                    |  |  |  |
| Connection           |                                                           |  |  |  |
| Poll Time for Signal | Set the poll time for signal lookup.                      |  |  |  |
| Lookup               |                                                           |  |  |  |
| Amount of Allowed    | Set the amount of allowed low signals                     |  |  |  |
| Low Signals          |                                                           |  |  |  |

## 3.1.10 Network Configuration

Network Configuration Outpridged Bridged

<u>Wireless > Basic Settings > Virtual Interfaces > Advanced Settings > Network Configuration</u>

| Basic Settings | Description                                        |  |  |
|----------------|----------------------------------------------------|--|--|
| Notwork        | Bridged shares the Wireless interface and LAN port |  |  |
| Configuration  | (same network). Unbridged allows the separation    |  |  |
| Configuration  | between the Wireless interface and LAN.            |  |  |

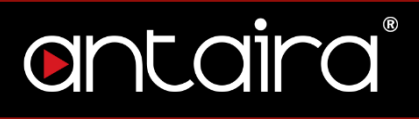

## 3.2 Wireless Security

The Antaira router supports different types of security settings for your network: WiFi Protected Access (WPA), WPA2, WPA3, Remote Access Dial In User Service (RADIUS), and Wires Equivalent Privacy (WEP), which can be selected from the list next to Security Mode. To disable security settings, select *Disabled*.

| Onto              | aira                | CONT               | ROL PANEL      |        | Time |
|-------------------|---------------------|--------------------|----------------|--------|------|
| Setup Wirele      | Services            | Port Forwarding    | Administration | Status |      |
| Basic Settings    | Wireless Securit    | MAC Filter         |                |        |      |
| Wireless Secu     | irity ath0          |                    |                |        |      |
| Physical Interfa  | ce ath0 SSID [Anta  | ira] HWAddr [04:F0 | :21:4B:EF:85]  |        |      |
| Security Mode     |                     | Disabled ▼         |                |        |      |
|                   |                     | Disabled<br>WPA    |                |        |      |
| Virtual Interface | es ath0.1 SSID [and | WEP                |                |        |      |
| Security Mode     |                     | Disabled <b>▼</b>  |                |        |      |
|                   |                     |                    |                |        |      |
|                   |                     |                    |                |        |      |

#### Wireless > Wireless Security > Security Mode

| Wireless Security | Description                                                    |  |  |  |  |
|-------------------|----------------------------------------------------------------|--|--|--|--|
|                   | Disabled: Uses no wireless security.                           |  |  |  |  |
|                   | WPA: Uses WPA for wireless security. Additional options        |  |  |  |  |
|                   | and settings will appear when selected.                        |  |  |  |  |
| Security Mode     | <b>RADIUS:</b> Uses RADIUS for wireless security. Additional   |  |  |  |  |
|                   | options and settings will appear when selected.                |  |  |  |  |
|                   | <b>WEP:</b> Uses WEP for wireless security. Additional options |  |  |  |  |
|                   | and settings will appear when selected.                        |  |  |  |  |

## ontaira®

### 3.2.1 WPA

| CONTROL PANEL                                                     | Time: 03:48:   |
|-------------------------------------------------------------------|----------------|
| Setup Wireless Services Port Forwarding Administration St         | tatus          |
| Basic Settings Wireless Security MAC Filter                       |                |
| Wireless Security ath0                                            |                |
| Physical Interface ath0 SSID [Antaira] HWAddr [04:F0:21:4B:EF:85] |                |
| Security Mode                                                     |                |
| Network Authentication                                            | WPA Algorithms |
| WPA Personal                                                      | CCMP-128 (AES) |
| WPA2 Personal                                                     | Пткір          |
| WPA2 Personal with SHA256                                         |                |
| WPA3 Personal                                                     |                |
| WPA Enterprise                                                    |                |
| WPA2 Enterprise                                                   |                |
| WPA2 Enterprise with SHA256                                       |                |
| WPA3 Enterprise                                                   |                |
|                                                                   |                |
|                                                                   |                |

#### Wireless > Wireless Security > Security Mode > WPA

| Wireless Security         | Description                               |
|---------------------------|-------------------------------------------|
| Network<br>Authentication | Choose the network authentication method. |

#### **WPA Algorithms**

| Wireless Security | Description                                                                                                    |  |  |  |  |
|-------------------|----------------------------------------------------------------------------------------------------|--|--|--|--|
|                   | <b>CCMP-128 (AES):</b> Advanced Encryption System (AES) utilizes a symmetric 128-Bit block data encryption and MIC.                                                                                             |  |  |  |  |
| WPA Algorithms    | <b>TKIP:</b> Temporal Key Integrity Protocol (TKIP) which<br>utilizes a stronger encryption method than WEP and<br>incorporates Message Integrity Code (MIC) to provide<br>protection against packet tampering. |  |  |  |  |

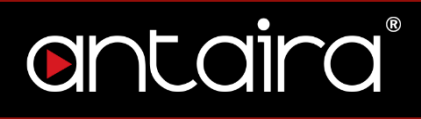

## 3.2.2 RADIUS

RADIUS utilizes either a RADIUS server for authentication or WEP for data encryption. To utilize RADIUS, enter the IP address of the RADIUS server and its shared secret. Select the desired encryption bit (64 or 128) for WEP and enter either a passphrase or a manual WEP key.

| antairc                         | CONTROL PANEL                         | Time: 03:50     |
|---------------------------------|---------------------------------------|-----------------|
| Setup Wireless Services         | Port Forwarding Administration Status |                 |
| Basic Settings Wireless Secu    | irity MAC Filter                      |                 |
| Wireless Security ath0          |                                       |                 |
| Physical Interface ath0 SSID [A | ntaira] HWAddr [04:F0:21:4B:EF:85]    |                 |
| Security Mode                   | RADIUS V                              |                 |
| MAC Format                      | aabbcc-ddeeff 🔹                       |                 |
| Radius Auth Server Address      | 0.0.0.0                               |                 |
| Radius Auth Server Port         | 1812                                  | (Default: 1812) |
| Radius Auth Shared Secret       | Unmask                                |                 |
|                                 |                                       |                 |

#### Wireless > Wireless Security > Security Mode > RADIUS

| Wireless Security             | Description                                                                                                    |
|-------------------------------|----------------------------------------------------------------------------------------------------|
| MAC Format                    | When sending the authentication request to the RADIUS server, the wireless client uses the MAC address as the username. This would be received by the RADIUS server in the following format: aabbcc-ddeeff, aabbccddeeff, aabbcc-dd-ee-ff. |
| Radius Auth Server<br>Address | The RADIUS server IP address.                                                                                                    |
| Radius Auth Server<br>Port    | The RADIUS server TCP port.                                                                                                    |
| Radius Auth Shared<br>Secret  | The RADIUS shared secret.                                                                                                    |
| Force Client IP               | Enter a force client IP address if desired.                                                                                                    |

# ontaira

### 3.2.3 WEP

| antair                       | CONTROL PANEL                             | Time: 03:52: |
|------------------------------|-------------------------------------------|--------------|
| Setup Wireless Service       | ces Port Forwarding Administration Status |              |
| Basic Settings Wireless S    | iecurity MAC Filter                       |              |
| Wireless Security ath0       |                                           |              |
| Physical Interface ath0 SSID | ) [Antaira] HWAddr [04:F0:21:4B:EF:85]    |              |
| Security Mode                | WEP <b>V</b>                              |              |
| Authentication Type          | Open Open Shared Key                      |              |
| Default Transmit Key         | 1    2    3    4     4                    |              |
| Encryption                   | 64 bits 10 hex digits 🔻                   |              |
| Passphrase                   | Generate                                  |              |
| Key 1                        |                                           |              |
| Key 2                        |                                           |              |
| Key 3                        |                                           |              |
| Key 4                        |                                           |              |

#### Wireless > Wireless Security > Security Mode > WEP

| Wireless Security Description |                                                    |
|-------------------------------|----------------------------------------------------|
| Authentication Type           | Select Open or Shared Key for Authentication Type. |
| Default Transmit              | Set the Default Transmit Key (1.4)                 |
| Key                           | Set the Delauit Transmit (Cey (1-4).               |
| Encryption                    | Select the Encryption method.                      |
| Passphrase                    | Enter a Passphrase or generate one.                |
| Key #                         | Enter key(s).                                      |

## 3.3 MAC Filter

The Wireless MAC Filter allows you to control which wireless-equipped PCs may or may not communicate with the router depending on their MAC addresses.

| Or                   | nta                                                                        | aira               | CONT            | ROL PANEL      |        | Time: 03:59:5 |
|----------------------|----------------------------------------------------------------------------|--------------------|-----------------|----------------|--------|---------------|
| Setup                | Wireles                                                                    | s Services         | Port Forwarding | Administration | Status |               |
| Basic Se             | ettings                                                                    | Wireless Securi    | ty MAC Filter   |                |        |               |
| Wirele               | ss MAC I                                                                   | Filter             |                 |                |        |               |
| ath0 SS              | 5ID [Antai                                                                 | ra] - MAC Filter - |                 |                |        |               |
| Use Filte            | er                                                                         |                    | 🖲 Enable 🔍 Disa | able           |        |               |
| Filter Mo            | Filter Mode     Prevent clients listed from accessing the wireless network |                    |                 |                |        |               |
|                      | Permit only clients listed to access the wireless network                  |                    |                 |                |        |               |
| Edit MAC Filter List |                                                                            |                    |                 |                |        |               |

#### <u>Wireless > MAC Filter</u>

| MAC Filter  | Description                                                                                                    |  |  |  |
|-------------|----------------------------------------------------------------------------------------------------|--|--|--|
| Use Filter  | Enable or disable Wireless MAC Filter.                                                                                                    |  |  |  |
| Filter Mode | Prevent Clients Listed from Accessing the Wireless<br>Network: If you want to block specific wireless-equipped<br>PCs from communicating with the router, use this setting.Permit Only Clients Listed to Access the Wireless<br>Network: If you want to allow specific wireless-equipped<br>PCs to communicate with the router, use this setting. Click<br>the <i>Edit MAC Filter List</i> button and enter the appropriate<br>MAC addresses into the MAC fields.<br>Note: The MAC Address should be entered in this format: |  |  |  |
|             | xxxxxxxxx (the x's represent the actual characters of<br>the MAC address).<br>Click the <i>Save Settings</i> button to save your changes. Click<br>the <i>Cancel Changes</i> button to cancel your unsaved<br>changes. Click the <i>Close</i> button to return to the previous<br>screen without saving changes.                                                                                                    |  |  |  |

# ontaira

## 3.3.1 Edit MAC Filter List

| MAC Address Filter L         | ist                      |           |                       |
|------------------------------|--------------------------|-----------|-----------------------|
| Enter MAC Address in this fo | rmat : xxxxxxxxxxxxxxxxx |           | Wireless Client MAC L |
| Table 1                      |                          | Table 2   |                       |
| MAC 001 :                    | MAC 065 :                | MAC 129 : | MAC 193 :             |
| MAC 002 :                    | MAC 066 :                | MAC 130 : | MAC 194 :             |
| MAC 003 :                    | MAC 067 :                | MAC 131 : | MAC 195 :             |
| MAC 004 :                    | MAC 068 :                | MAC 132 : | MAC 196 :             |
| MAC 005 :                    | MAC 069 :                | MAC 133 : | MAC 197 :             |
| MAC 006 :                    | MAC 070 :                | MAC 134 : | MAC 198 :             |
| MAC 007 :                    | MAC 071 :                | MAC 135 : | MAC 199 :             |
| MAC 008 :                    | MAC 072 :                | MAC 136 : | MAC 200 :             |
| MAC 009 :                    | MAC 073 :                | MAC 137 : | MAC 201 :             |
| MAC 010 :                    | MAC 074 :                | MAC 138 : | MAC 202 :             |
| MAC 011 :                    | MAC 075 :                | MAC 139 : | MAC 203 :             |
| MAC 012 :                    | MAC 076 :                | MAC 140 : | MAC 204 :             |
| MAC 013 :                    | MAC 077 :                | MAC 141 : | MAC 205 :             |
| MAC 014 :                    | MAC 078 :                | MAC 142 : | MAC 206 :             |
| MAC 015 :                    | MAC 079 :                | MAC 143 : | MAC 207 :             |
| MAC 016 :                    | MAC 080 :                | MAC 144 : | MAC 208 :             |
| MAC 017 :                    | MAC 081 :                | MAC 145 : | MAC 209 :             |
| MAC 018 :                    | MAC 082 :                | MAC 146 : | MAC 210 :             |
| MAC 019 :                    | MAC 083 :                | MAC 147 : | MAC 211 :             |
| MAC 020 :                    | MAC 084 :                | MAC 148 : | MAC 212 :             |
| MAC 021 :                    | MAC 085 :                | MAC 149 : | MAC 213 :             |
| MAC 022 :                    | MAC 086 :                | MAC 150 : | MAC 214 :             |
| MAC 023 :                    | MAC 087 :                | MAC 151 : | MAC 215 :             |

Wireless > MAC Filter > Edit MAC Filter List

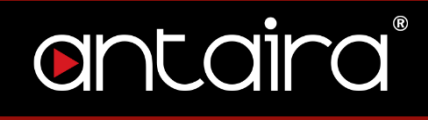

## 4. Services

4.1.1 DHCP Client

| Control panel                                                     |             |                 |                |        | Time: 04:33:4 |
|-------------------------------------------------------------------|-------------|-----------------|----------------|--------|---------------|
| Setup Wireles                                                     | is Services | Port Forwarding | Administration | Status |               |
| Services                                                          |             |                 |                |        |               |
| Services Manager<br>DHCP Client<br>DHCP Vendorclass<br>Request IP | gement      |                 |                |        |               |

Services > Services > DHCP Client

| DHCP Client     | Description          |
|-----------------|----------------------|
| Set Vendorclass | Enter a vendorclass. |
| Request IP      | Enter a request IP.  |

#### 4.1.2 DHCP Server

A DHCP server assigns IP addresses to your local devices.

| DHCP Server                   |                                       |  |
|-------------------------------|---------------------------------------|--|
| Use JFFS2 for client lease DB | (Not mounted)                         |  |
| Use NVRAM for client lease DB |                                       |  |
| Used Domain                   | WAN T                                 |  |
| LAN Domain                    |                                       |  |
| Additional DHCPd Options      |                                       |  |
|                               |                                       |  |
| Chelic Lances                 |                                       |  |
| Static Leases                 |                                       |  |
| MAC Address                   | Hostname IP Address Client Lease Time |  |
|                               | min                                   |  |
|                               | min                                   |  |
| Add Remove                    |                                       |  |

Services > Services > DHCP Server

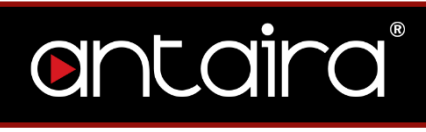

| DHCP Server                      | Description                                                                                                    |  |
|----------------------------------|----------------------------------------------------------------------------------------------------|--|
| Use NVRAM for<br>Client Lease DB | Enable or disable this feature.                                                                                                    |  |
| Used Domain                      | Select which domain the DHCP clients should get as their local domain. This can be the WAN domain set on the Setup screen of the LAN domain which can be set here.                                 |  |
| LAN Domain                       | Define your local LAN domain here. This is used as the local domain for dnsmasq and DHCP service if chosen above.                                                                                  |  |
| Additional DHCPd<br>Options      | Enter any additional DHCPd options here.                                                                                                    |  |
| Static Leases                    | If you want to assign certain hosts a specific address then<br>you can define them here. This is also the way to add<br>hosts with a fixed address to the router's local DNS service<br>(dnsmasq). |  |

## entaira

## 4.1.3 Dnsmasq

Dnsmasq is a local DNS server. It will resolve all host names known to the router from DHCP as well as forwarding and caching DNS entries from remote DNS

| servers. |
|----------|
|----------|

| Dnsmasq                        |                    |
|--------------------------------|--------------------|
| Dnsmasq                        | Enable O Disable   |
| Cache DNSSEC data              | Enable Isable      |
| Validate DNS Replies (DNSSEC)  | Enable Isable      |
| Check unsigned DNS replies     | Enable Isable      |
| Local DNS                      | Enable Isable      |
| No DNS Rebind                  | ● Enable O Disable |
| Query DNS in Strict Order      | ● Enable           |
| Add Requestor MAC to DNS Query | Enable Isable      |
| RFC4039 Rapid Commit support   | Enable Isable      |
| Additional Dnsmasq Options     |                    |
|                                |                    |
|                                |                    |

#### Services > Services > Dnsmasq

| Dnsmasq                          | Description                                                                   |  |
|----------------------------------|-------------------------------------------------------------------------------|--|
| Dnsmasq                          | Enable or disable this feature.                                               |  |
| Cache DNSSEC data                | Enable or disable this feature.                                               |  |
| Validate DNS<br>Replies (DNSSEC) | Enable or disable this feature.                                               |  |
| Check Unsigned<br>DNS Replies    | Enable or disable this feature.                                               |  |
| Local DNS                        | Enables DHCP clients on the LAN to resolve static and dynamic DHCP hostnames. |  |
| No DNS Rebind                    | Enable or disable this feature.                                               |  |
| Query DNS in Strict<br>Order     | Enable or disable this feature.                                               |  |
| Add Requestor MAC to DNS Query   | Enable or disable this feature.                                               |  |
| Additional Dnsmasq<br>Options    | Enter any additional options here.                                            |  |

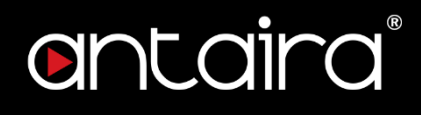

### 4.1.4 PPPoE Relay

| PPPoE Relay |                |
|-------------|----------------|
| Relay       | Enable Disable |

Services > Services > PPPoE Relay

## 4.1.5 SES/AOSS/EZ-SETUP/WPS Button

| SES / AOSS / EZ-SETUP / WPS Button |                     |   |
|------------------------------------|---------------------|---|
| Turning off radio                  | ● Enable O Disable  | 1 |
| Turn radio off at boot             | Enable      Disable |   |

#### Services > Services > SES/AOSS/EZ-SETUP/WPS Button

### 4.1.6 SNMP

The Simple Network Management Protocol (SNMP) is an application layer protocol that facilitates the exchange of management information between network devices. SNMP enables network administrators to manage network performance, find and solve network problems, and plan for network growth.

| SNMP         |                    |
|--------------|--------------------|
| SNMP         | 🖲 Enable 🔍 Disable |
| Location     | Unknown            |
| Contact      | root               |
| Name         | anonymous          |
| RO Community | public             |
| RW Community | private            |

#### Services > Services > SNMP

| SNMP     | Description                 |  |
|----------|-----------------------------|--|
| SNMP     | Enable or disable SNMP.     |  |
| Location | Enter location information. |  |

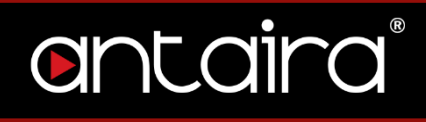

| Contact                                                 | Enter contact information. |  |
|---------------------------------------------------------|----------------------------|--|
| Name                                                    | Enter a name.              |  |
| <b>RO Community</b> Enter a Read-Only Community string. |                            |  |
| <b>W Community</b> Enter a Read/Write Community string. |                            |  |

#### 4.1.7 Secure Shell

Enabling SSH allows you to access the Linux OS of your router with an SSH client (Putty for example).

| Secure Shell       |                    |               |
|--------------------|--------------------|---------------|
| SSHd               | 🖲 Enable 🔍 Disable |               |
| SSH TCP Forwarding | 🖲 Enable 🔍 Disable |               |
| Password Login     | 🖲 Enable 🔍 Disable |               |
| Port               | 22                 | (Default: 22) |
| Authorized Keys    |                    |               |
|                    |                    |               |
|                    |                    |               |

#### Services > Services > Secure Shell

| Secure Shell    | Description                                                      |
|-----------------|------------------------------------------------------------------|
| SSHd            | Enable or disable SSH.                                           |
| SSH TCP         | Enable or disable this feature                                   |
| Forwarding      |                                                                  |
| Password Login  | Allow login with the router password (Username is <i>root</i> ). |
| Port            | Change the SSH port. Default is port 22.                         |
| Authorized Keys | Enter authorized keys is applicable.                             |

#### 4.1.8 System Log

System Logging is a messaging standard for logging on a network. Logging is useful to monitor the health of your network, help diagnose problems, intrusion

| System Log    |                    |  |
|---------------|--------------------|--|
| Syslogd       | 💿 Enable 🔍 Disable |  |
| Klogd         | Enable Isable      |  |
| Remote Server |                    |  |

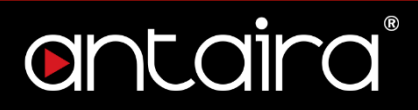

detection, and intrusion forensics.

#### Services > Services > System Log

| System Log    | Description                                            |
|---------------|--------------------------------------------------------|
| Syslogd       | Enable or disable syslogd.                             |
| Klogd         | Enable or disable Klogd.                               |
| Remote Server | Enter the remote server IP address to receive syslogs. |

### 4.1.9 Telnet

Enable or disable Telnet.

Telnet Telnet

🖲 Enable 🔍 Disable

Services > Services > Telnet

### 4.1.10 WAN Traffic Counter

 WAN Traffic Counter

 ttraff Daemon

 Enable

Disable

Services > Services > WAN Traffic Counter

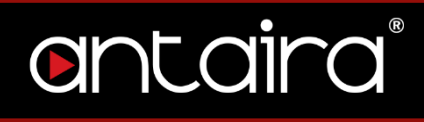

## 5. Port Forwarding 5.1 Port Forwarding

Port Forwarding allows you to set up public services on your network, such as a web server, FTP server, or other specialized Internet applications. Any PC whose port is being forwarded must have a static IP address assigned.

| Or       | ntc       | aira         | С          | ONT    | ROL PANEL      |        |        |         | Time: 04:57 |
|----------|-----------|--------------|------------|--------|----------------|--------|--------|---------|-------------|
| Setup    | Wireless  | Services     | Port Forw  | arding | Administration | Status |        |         |             |
| Port For | warding   | Port Range F | Forwarding | UPnP   |                |        |        |         |             |
| Port F   | orwarding |              |            |        |                |        |        |         |             |
| Forward  | ls        |              |            |        |                |        |        |         |             |
| Applica  | ation     | Protocol     | Source Net |        | Port from      | IP Add | ress   | Port to | Enable      |
|          |           | Both  TCP    |            |        | 0              | (      | .0.0.0 | 0       |             |
|          |           | UDP<br>Both  |            |        | Add Remove     |        |        |         |             |

#### NAT/QoS > Port Forwarding

| Port Forwarding | Description                                                                             |
|-----------------|-----------------------------------------------------------------------------------------|
| Application     | Enter the name of the application in the file provided.                                 |
| Protocol        | Choose the right protocol TCP, UDP, or both. Set this to what the application requires. |
| Source Net      | Forward only if sender matches this IP/Net (example: 192.168.1.0/24).                   |
| Port From       | Enter the number of the external port (the port number seen by users on the Internet).  |
| IP Address      | Enter the IP address of the PC running the application.                                 |
| Port To         | Enter the number of the internal port (the port number used by the application).        |
| Enable          | Enable port forwarding for the application.                                             |

## ontaira®

## 5.2 Port Range Forwarding

Port Range Forwarding allows you to set up public services on your network, such as a web server, FTP server, or other specialized Internet applications. Any PC whose port is being forwarded must have a static IP address assigned.

| Or      | nta        | ira           | CONT            | ROL PANEL      |     |       |       | Time: 05:0 |
|---------|------------|---------------|-----------------|----------------|-----|-------|-------|------------|
| Setup   | Wireless   | Services      | Port Forwarding | Administration | Sta | itus  |       |            |
| Port Fo | rwarding   | Port Range Fo | orwarding UPnP  |                |     |       |       |            |
| Port R  | ange Forwa | rding         |                 |                |     |       |       |            |
| Forwar  | ds         |               |                 |                |     |       |       |            |
| Applic  | ation      | Start         | End             | Protocol       |     | IP Ad | dress | Enable     |
|         |            | 0             | 0               | Both <b>▼</b>  |     |       | 0.0.0 |            |
|         |            |               |                 | Add Remove     |     |       |       |            |

NAT/QoS > Port Range Forwarding

| Port Range<br>Forwarding | Description                                                                                                 |
|--------------------------|----------------------------------------------------------------------------------------------------|
| Application              | Enter the name of the application in the field provided.                                                    |
| Start                    | Enter the number of the first port of the range you want to be seen by users on the Internet and forwarded. |
| End                      | Enter the number of the last port of the range you want forwarded.                                          |
| Protocol                 | Choose the right protocol <i>TCP</i> , <i>UDP</i> , or both. Set this to what the application requires.     |
| IP Address               | Enter the IP address of the PC running the application.                                                     |
| Enable                   | Enable port forwarding for the application.                                                                 |

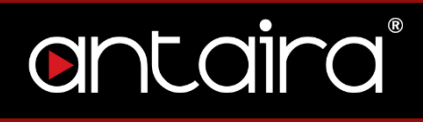

## 5.3 UPnP

Universal Plug and Play (UPnP) is a set of computer network protocols. This allows devices to connect seamlessly and to simplify the implementation of networks. UPnP achieves this by defining and publishing UPnP device control protocols built upon open, Internet-based communication standards.

| antaira                        | CONT             | ROL PANEL             |        | Time: 05:0                 |
|--------------------------------|------------------|-----------------------|--------|----------------------------|
| Setup Wireless Services        | Port Forwarding  | Administration        | Status |                            |
| Port Forwarding Port Range I   | orwarding UPnP   |                       |        |                            |
| Universal Plug and Play (UP    | nP)              |                       |        |                            |
| Forwards                       |                  |                       |        |                            |
| Description                    | Enabled Fro      | om (WAN) To (L        | LAN)   | IP Address Protocol Delete |
|                                |                  | - None -              |        |                            |
|                                | Delete           | All Auto-Refresh is O | n      |                            |
| UPnP Configuration             |                  |                       |        |                            |
| UPnP Service                   | 🔍 Enable 🔎 Disal | ble                   |        |                            |
| Clear port forwards at startup | 🔍 Enable 🔎 Disal | ble                   |        |                            |
|                                |                  |                       |        |                            |

#### NAT/QoS > UPnP

| Universal Plug and<br>Play (UPnP) | Description                                                       |
|-----------------------------------|-------------------------------------------------------------------|
| Forwards                          | The UPnP forwards table shows all open ports forwarded            |
| T OTWAIDS                         | automatically by the UPnP process.                                |
| UPnP Service                      | Enables UPnP service.                                             |
|                                   | If enabled, a presentation URL tag is sent with the device        |
| Clear Port Forwards               | description. This allows the router to show up in <i>Window's</i> |
| at Startup                        | My Network Places. You may need to reboot your PC                 |
|                                   | when enabling this option.                                        |

## 6. Administration

The Administration tab allows you to change the router's settings. On this page you will find most of the configurable items of the router code.

## 6.1 Management

## 6.1.1 Router Password

| Setup Wireless Set  | rvices Port Forw | ONTROL PANEL<br>arding Administration Status | Time: 05:06 |
|---------------------|------------------|----------------------------------------------|-------------|
| Management WOL      | Factory Defaults | Firmware Upgrade Backup                      |             |
| Router Management   |                  |                                              |             |
| Router Password     |                  |                                              |             |
| Router Username     | ••••••           |                                              |             |
| Router Password     | ••••••           | ••••                                         |             |
| Re-enter to confirm | •••••            | •••••                                        |             |
|                     |                  |                                              |             |

#### Administration > Management > Router Password

| Router Password     | Description                                                                                                    |
|---------------------|----------------------------------------------------------------------------------------------------|
| Router Username     | Enter the router's username.                                                                                       |
| Router Password     | Enter the router's password. New password must not exceed 32 characters in length and must not include any spaces. |
| Re-enter to Confirm | Enter the new password to confirm it.                                                                              |

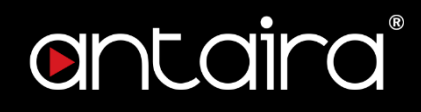

### 6.1.2 Web Access

| 🗹 НТТР 🔲 НТТРS     |
|--------------------|
| 3                  |
| 💿 Enable 🔍 Disable |
| Enabled            |
| Enable O Disable   |
|                    |

#### Administration > Management > Web Access

| Web Access        | Description                                                                                                    |
|-------------------|----------------------------------------------------------------------------------------------------|
| Protocol          | Manage the router using either HTTP protocol or HTTPS protocol. If you choose to disable this feature, a manual |
|                   |                                                                                                    |
| Auto-Refresh      | Set the auto-refresh time of the web page.                                                                      |
| (seconds)         |                                                                                                    |
| Enable Info Site  | Activate the router information web page.                                                                       |
| Info Sie Password | Baseword protect the router information web page                                                                |
| Protection        | Password protect the router information web page.                                                               |
| Info site MAC     | Allows you to truncate MAC addresses in the web                                                                 |
| Masking           | interface.                                                                                                    |

### 6.1.3 Remote Access

This feature allows you to manage the router from a remote location, via the Internet. When enabled, use the specified port *(default is 8080).* 

| h | Remote Access       |                    |
|---|---------------------|--------------------|
|   | Web GUI Management  | 🔍 Enable 💿 Disable |
|   | SSH Management      | 🔍 Enable 🔘 Disable |
|   | Telnet Management   | 🔍 Enable 🖲 Disable |
|   | Allow Any Remote IP | 🖲 Enable 🔍 Disable |

#### Administration > Management > Remote Access

| Remote Access | Description                                        |
|---------------|----------------------------------------------------|
| Web GUI       | Enable or disable remote access the web interface. |

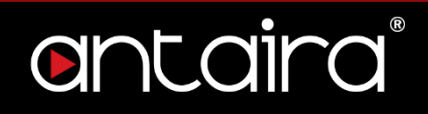

| Management          |                                                                                                    |
|---------------------|----------------------------------------------------------------------------------------------------|
| SSH Management      | Enable SSH remote access. Note that the SSH daemon needs to be enabled in the <i>Services</i> page. |
| Telnet Management   | Enable Telent remote access.                                                                        |
| Allow Any Remote IP | Allow any remote IP access or specify a range or IPs.                                               |

#### 6.1.4 Boot Wait

Boot Wait is a feature that introduces a short delay while booting (5 seconds). During this delay you can initiate the download of a new firmware if the one in flash rom is not broken. This is only necessary if you can no longer reflash using the web interface because the installed firmware will not boot.

| Boot Wait |                |
|-----------|----------------|
| Boot Wait | Inable Disable |

#### Administration > Management > Boot Wait

### 6.1.5 Cron

The cron subsystem schedules execution of Linux commands. You will need to use the command line or startup scripts to do this.

| Cron                 |                    |  |
|----------------------|--------------------|--|
| Cron                 | 🖲 Enable 🔍 Disable |  |
| Additional Cron Jobs |                    |  |
|                      |                    |  |

#### Administration > Management > Cron

#### 6.1.6 802.1x

A limited 802.1x server needed to fulfil WPA handshake requirements to allow Windows XP clients to work with WPA.

| 802.1x |                    |
|--------|--------------------|
| 802.1x | • Enable O Disable |
|        |                    |

Administration > Management > 802.1x

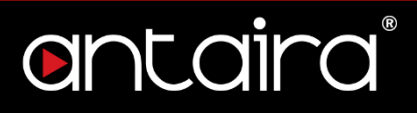

### 6.1.7 Reset Button

This feature controls the reset button process. The reset button initiates actions depending on how long you press it.

| Reset Button |                  | I |
|--------------|------------------|---|
| Reset Button | Enable O Disable | I |

Administration > Management > Reset Button

- Short press Reset the router (reboot)
- Long press (>5s) Reboot and restore the factory default configuration.

### 6.1.8 Routing

Routing enables the OSPF and RIP routing daemons if you have set up OSPF or RIP in the *Advanced Routing* page.

| Routing |                |
|---------|----------------|
| Routing | Enable Disable |

#### Administration > Management > Routing

## 6.1.9 JFFS2 Support

| JFFS2 Support                |                    |
|------------------------------|--------------------|
| Internal Flash Storage       | 💿 Enable 🔍 Disable |
| Clean Internal Flash Storage | Enable Isable      |
| Total / Free Size            | (Not mounted)      |

Administration > Management > JFFS2 Support

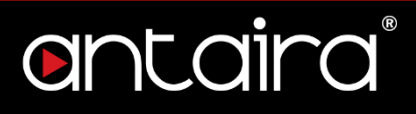

### 6.1.10 Language Selection

Select the language presented on the router.

| Language Selection |  |
|--------------------|--|
|--------------------|--|

Administration > Management > Language Selection

### 6.1.11 IP Filter Settings

If you have any peer-to-peer applications running on your network, please increase the maximum ports and lower the TCP/UDP timeouts. This is necessary to maintain router stability because peer-to-peer applications open many connections and do not close them properly.

| (Default: 32768, Range: 256 - 65535) |
|--------------------------------------|
| (Default: 3600, Range: 1 - 86400)    |
| (Default: 120, Range: 1 - 86400)     |
|                                      |

Administration > Management > IP Filter Settings

## 6.1.12 Router GUI Style

Select the graphical style of the router.

| l | Router GUI Style |               |
|---|------------------|---------------|
|   | Style            | red ▼ Preview |
|   | Use Dark Styles  | Enable Isable |

| Administration > | Management > | Router | <b>GUI Styl</b> | le |
|------------------|--------------|--------|-----------------|----|
|------------------|--------------|--------|-----------------|----|

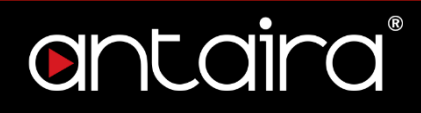

## 6.1.13 Router Reboot

You may reboot the router under this page as well.

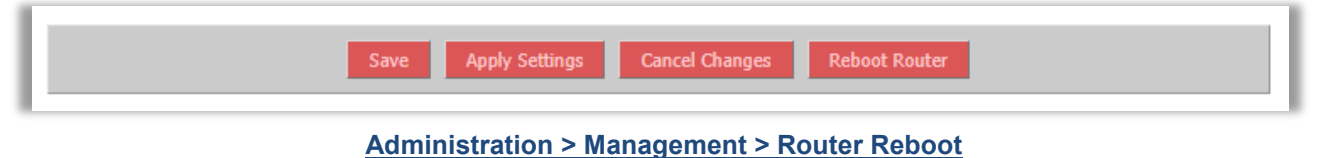

56

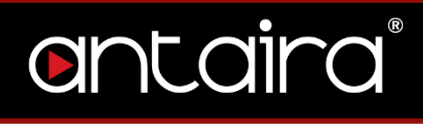

## 6.2 Wake on LAN (WOL)

This page allows you to Wake Up hosts on your local network.

| ontaira                 | CONTROL PAN                  | IEL           | Time: 05:1                         |
|-------------------------|------------------------------|---------------|------------------------------------|
| Setup Wireless Services | Port Forwarding Administrati | ion Status    |                                    |
| Management WOL Factory  | / Defaults Firmware Upgrade  | Backup        |                                    |
| Wake-On-LAN             |                              |               |                                    |
| Available Hosts         |                              |               |                                    |
| MAC Address             | Hostname                     | IP Address    | Enable WOL?                        |
|                         | - None -                     |               |                                    |
| WOL Addresses           |                              |               |                                    |
| MAC Address             | Hostname                     | Net Broadcast | Remove                             |
|                         | - None -                     |               |                                    |
|                         |                              |               | Add Host                           |
| Manual WOL              |                              |               |                                    |
| MAC Address(es)         |                              |               |                                    |
|                         |                              |               | _//                                |
| IP Address              |                              |               |                                    |
| UDP Port                |                              |               |                                    |
| Manual Wake Up          |                              |               |                                    |
| Automatic Wake-On-LAN   |                              |               |                                    |
| Wake-On-LAN daemon      |                              |               |                                    |
| WOL daemon              | Enable Disable               |               |                                    |
| Interval (in seconds)   | 86400                        |               | (Default: 86400, Range: 1 - 86400) |
| Hostname                |                              |               |                                    |
| SecureOn Password       |                              |               |                                    |
| MAC Address(es)         |                              |               |                                    |
|                         |                              |               | 1                                  |
|                         |                              |               |                                    |

#### Administration > WOL

| Wake on LAN     | Description                                                                                                  |
|-----------------|----------------------------------------------------------------------------------------------------|
| Available Hosts | The available hosts section provides a list of hosts to add/remove from the WOL address list. This list is a |

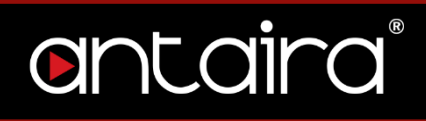

|                   | combination of any defined static hosts or discovered DHCP clients.                                                                                                    |
|-------------------|----------------------------------------------------------------------------------------------------|
|                   | The WOL addresses section allows individual hosts in the WOL list (stored in the wol, hosts NV/RAM variable) to be                                                                |
| WOL Addresses     | Wole list (stored in the wol_hosts hvirkally variable) to be<br>Woken Up. The list is a combination of selected <i>(enabled)</i><br>available hosts and manually added WOL hosts. |
|                   | The manila WOL section allows individual or a list of                                                                                                    |
| Manual WOL        | hosts to be woken up by clicking Wake Up to send it the                                                                                                    |
|                   | WOL magic packet.                                                                                                    |
|                   | Besides attempting to Wake Up the manually specified                                                                                                    |
|                   | hosts, clicking the WOL daemon button will save the                                                                                                    |
| WOL daemon        | MAC addresses, Network Broadcast, and UDP port                                                                                                    |
|                   | values into the manual_wol_mac, manual_wol_network,                                                                                                    |
|                   | and manual_wol_port NVRAM variables and commits                                                                                                    |
|                   | them to memory.                                                                                                    |
| Hostname          | Enter a hostname for the WOL daemon.                                                                                                    |
| SecureOn Password | Enter a password.                                                                                                    |
|                   | Fill the MAC address(es) (either separated by spaces or                                                                                                    |
| MAC Addresses     | one per line) of the computer(s) you would like to wake                                                                                                    |
|                   | up.                                                                                                    |

## 6.3 Factory Defaults

If you are having problems with your router, you can restore the factory default configurations here. Any settings you have saved will be lost when the default settings are restored. After restoring the router, it will be accessible under the default IP address **192.168.1.1** and the default password **admin**.

| Or       | ntc          | aira       | CONT             | ROL PANEL         |        | Time: 05:16 |
|----------|--------------|------------|------------------|-------------------|--------|-------------|
| Setup    | Wireless     | Services   | Port Forwarding  | Administration    | Status |             |
| Manage   | ment V       | VOL Factor | y Defaults Firmw | /are Upgrade Back | up     |             |
| Factor   | y Default    | 5          |                  |                   |        |             |
| Reset ro | outer settin | igs        |                  |                   |        |             |
| Restore  | Factory Defa | ults       | 🔍 Yes 🖲 No       |                   |        |             |
|          |              |            |                  |                   |        |             |

Administration > Factory Defaults

## 6.4 Firmware Upgrade

New firmware versions are available at www.antaira.com. When you upgrade the

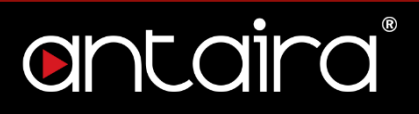

router's firmware, you may lose its configuration settings, so make sure you write down the router settings before you upgrade its firmware.

To upgrade the router's firmware:

- 1. Download the firmware upgrade file from the website.
- 2. Click the **Choose File** button and choose the firmware to upgrade.
- 3. Click the **Upgrade** button and wait until the upgrade is finished and the router has rebooted.

Do not power off the router, press the reset button, or interrupt the browser window while the firmware is being upgraded.

If you want to reset the router to the default settings for the firmware version you are upgrading to, select the **Reset to default settings** option.

| Or        | nta                                                                                                | ira       | С           | ONTR      |             | IEL   |        | Time: 05:1 |  |
|-----------|----------------------------------------------------------------------------------------------------|-----------|-------------|-----------|-------------|-------|--------|------------|--|
| Setup     | Wireless                                                                                           | Services  | Port Forwa  | rding     | Administrat | ion   | Status |            |  |
| Manage    | ment WO                                                                                            | L Factory | Defaults    | Firmwa    | re Upgrade  | Backu | р      |            |  |
| Firmw     | are Manage                                                                                         | ment      |             |           |             |       |        |            |  |
| Firmwa    | re Upgrade —                                                                                       |           |             |           |             |       |        |            |  |
| After fla | shing, reset to                                                                                    |           | Don't reset |           | •           |       |        |            |  |
| Please s  | elect a file to up                                                                                 | ograde    | Choose Fi   | le No fil | e chosen    |       |        |            |  |
|           |                                                                                                    |           |             |           |             |       |        |            |  |
|           |                                                                                                    |           |             |           | WARNIN      | G     |        |            |  |
|           | Upgrading firmware may take a few minutes.<br>Do not turn off the power or press the reset button! |           |             |           |             |       |        |            |  |
|           |                                                                                                    |           |             |           |             |       |        |            |  |
|           | Upgrade                                                                                            |           |             |           |             |       |        |            |  |

Administration > Firmware Upgrade

## ontaira

## 6.5 Backup

You may backup your current configurations in case you need to reset the router back to its factory default settings. Click the **Backup** button to download your current router configurations to your PC.

To restore settings, click the **Choose File** button to browse for the configuration file that you saved on your PC. Click **Restore** to overwrite all current configurations with the ones in the configuration file.

|                                                                                                    | ne: 05:20 |
|----------------------------------------------------------------------------------------------------|-----------|
| Setup Wireless Services Port Forwarding Administration Status                                                                                                    |           |
| Management WOL Factory Defaults Firmware Upgrade Backup                                                                                                    |           |
| Backup Configuration                                                                                                    |           |
| Backup Settings                                                                                                    |           |
| Click the "Backup" button to download the configuration backup file to your computer.                                                                                   |           |
|                                                                                                    |           |
| Restore Configuration                                                                                                    |           |
| Restore Settings                                                                                                    |           |
| Please select a file to restore Choose File No file chosen                                                                                                    |           |
|                                                                                                    |           |
| W A R N I N G<br>Only upload files backed up using this firmware and from the same model of router.<br>Do not upload any files that were not created by this interface! |           |

Administration > Backup

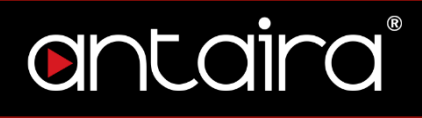

## 7. Status 7.1 Router

The Status screen displays the router's current status and configuration. All information is read-only.

| ontaira                 | CONTROL PANEL                                           |
|-------------------------|---------------------------------------------------------|
| Setup Wireless Services | Port Forwarding Administration Status                   |
| Router WAN LAN Wire     | less Bandwidth                                          |
| Router Information      |                                                         |
| System                  |                                                         |
| Router Name             | Antaira                                                 |
| Router Model            | Industrial Access Point                                 |
| Firmware Version        | Antaira r39456 (04/09/19)                               |
| Kernel Version          | Linux 3.18.138 #37814 Tue Apr 9 15:03:13 CEST 2019 mips |
| MAC Address             | C4:93:00:0F:55:8F                                       |
| Hostname                |                                                         |
| WAN Domain Name         |                                                         |
| LAN Domain Name         |                                                         |
| Current Time            | Wed, 27 Jan 2010 05:24:36                               |
| Uptime                  | 1 day, 1:36                                             |
| CPU                     |                                                         |
| CPU Model               | Qualcomm Atheros QCA9533 ver 2 rev 1.0 (0x0160)         |
| CPU Cores               | 1                                                       |
| CPU Features            | MIPS32r1 MIPS32r2 MIPS16                                |
| CPU Clock               | 650 MHz                                                 |
| Load Average            | 0.00, 0.00, 0.00                                        |
| Temperatures            | Not available                                           |
| Memory                  |                                                         |
| Total Available         | 60952 kB / 65536 kB 93%                                 |
| Free                    | 35624 kB / 60952 kB 58%                                 |
| Used                    | 25328 kB / 60952 kB 42%                                 |
| Buffers                 | 3240 kB / 25328 kB                                      |
| Cached                  | 8548 kB / 25328 kB 34%                                  |
| Active                  | 7200 kB / 25328 kB 28%                                  |
| Inactive                | 5948 kB / 25328 kB 23%                                  |
|                         |                                                         |

# ontaira

## 7.2 WAN

| Setup Wireless Services                      | Port Forwarding Administration Status                                                |  |  |  |  |  |  |
|----------------------------------------------|--------------------------------------------------------------------------------------|--|--|--|--|--|--|
| Router WAN LAN Wire                          | less Bandwidth                                                                       |  |  |  |  |  |  |
| WAN                                          |                                                                                      |  |  |  |  |  |  |
| Configuration Type                           |                                                                                      |  |  |  |  |  |  |
| Connection Type                              | Automatic Configuration - DHCP                                                       |  |  |  |  |  |  |
| Connection Uptime                            | Not available                                                                        |  |  |  |  |  |  |
| IP Address                                   | 0.0.0.0                                                                              |  |  |  |  |  |  |
| Subnet Mask                                  | 0.0.0.0                                                                              |  |  |  |  |  |  |
| Gateway                                      | 0.0.0.0                                                                              |  |  |  |  |  |  |
| DNS 1                                        |                                                                                      |  |  |  |  |  |  |
| DNS 2                                        |                                                                                      |  |  |  |  |  |  |
| DNS 3                                        |                                                                                      |  |  |  |  |  |  |
| Remaining Lease Time                         | 0 days 00:00:00                                                                      |  |  |  |  |  |  |
| -                                            | DHCP Release DHCP Renew                                                              |  |  |  |  |  |  |
| Incoming (MBytes)                            | 0                                                                                    |  |  |  |  |  |  |
| Outgoing (MBytes)                            | 0                                                                                    |  |  |  |  |  |  |
|                                              | Traffic by Month                                                                     |  |  |  |  |  |  |
| 1 2 3 4 5 6 7                                | ' 8 9 10 11 12 13 14 15 16 17 18 19 20 21 22 23 24 25 26 27 28 29 30 <sup>5 MB</sup> |  |  |  |  |  |  |
|                                              |                                                                                      |  |  |  |  |  |  |
|                                              | 4 MB                                                                                 |  |  |  |  |  |  |
|                                              |                                                                                      |  |  |  |  |  |  |
|                                              | 3 MB                                                                                 |  |  |  |  |  |  |
|                                              |                                                                                      |  |  |  |  |  |  |
|                                              |                                                                                      |  |  |  |  |  |  |
|                                              | 2 MB                                                                                 |  |  |  |  |  |  |
|                                              |                                                                                      |  |  |  |  |  |  |
|                                              | 1MB                                                                                  |  |  |  |  |  |  |
|                                              |                                                                                      |  |  |  |  |  |  |
|                                              |                                                                                      |  |  |  |  |  |  |
|                                              | April 2019 (Incoming: 0 MB / Outgoing: 0 MB)                                         |  |  |  |  |  |  |
| April 2019 (Incoming: 0 MB / Outgoing: 0 MB) |                                                                                      |  |  |  |  |  |  |
|                                              |                                                                                      |  |  |  |  |  |  |

Status > WAN

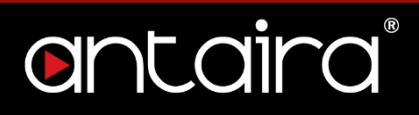

#### **Data Administration**

 Data Administration

 Backup
 Restore

 Delete

Status > WAN > Data Administration

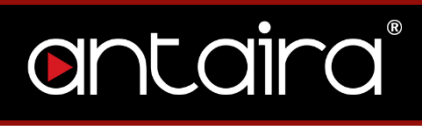

## 7.3 LAN

| Or          | nta        | ira         | CON                   | TROL PANE                        |                  |                  | Time: 05:2         |
|-------------|------------|-------------|-----------------------|----------------------------------|------------------|------------------|--------------------|
| Setup       | Wireless   | Services    | Port Forwarding       | Administration                   | Status           |                  |                    |
| Router      | WAN        | LAN Wire    | less Bandwidt         | h                                |                  |                  |                    |
| Local N     | letwork    |             |                       |                                  |                  |                  |                    |
| LAN Sta     | tus        |             |                       |                                  |                  |                  |                    |
| MAC Add     | ress       |             | 04:F0:21:4B:EF:85     |                                  |                  |                  |                    |
| IP Addre    | 55         |             | 10.1.1.251            |                                  |                  |                  |                    |
| Subnet M    | lask       |             | 255.255.255.0         |                                  |                  |                  |                    |
| Gateway     |            |             | 0.0.00                |                                  |                  |                  |                    |
| Local DN    | s          |             | 0.0.00                |                                  |                  |                  |                    |
|             | <b>I</b>   |             |                       |                                  |                  |                  |                    |
| - Active C  | lients     |             |                       |                                  |                  |                  |                    |
| Hostna<br>* | me         | 10          | IP Address<br>),1,1,2 | MAC Address<br>B0:5A:DA:5B:51:DF | Interface<br>br0 | Connections<br>4 | Ratio [4096]<br>0% |
|             |            |             |                       |                                  |                  |                  |                    |
| Dynam       | ic Host Co | nfiguration | Protocol              |                                  |                  |                  |                    |
| DHCP S      | tatus      |             |                       |                                  |                  |                  |                    |
| DHCP Se     | rver       |             | Enabled               |                                  |                  |                  |                    |
| Start IP /  | Address    |             | 10.1.1.100            |                                  |                  |                  |                    |
| End IP A    | ddress     |             | 10.1.1.149            |                                  |                  |                  |                    |
| Client Le   | ase Time   |             | 1440 min              |                                  |                  |                  |                    |
| DUCEC       |            |             |                       |                                  |                  |                  |                    |
| - DHCP C    | ients      |             |                       |                                  |                  |                  |                    |
| Hostna      | me         |             |                       | IP Address<br>- None -           | MAC Addre        | 255 Client Le    | ase Time Delete    |
|             |            |             |                       |                                  |                  |                  |                    |

Status > LAN

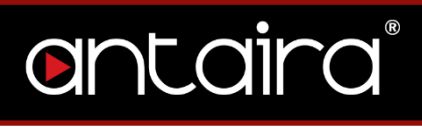

## 7.4 Wireless

| Ont            | airc            |                            | ROL PANEL           |        | Time: 05:33          |
|----------------|-----------------|----------------------------|---------------------|--------|----------------------|
| Setup W        | ireless Service | s Port Forwarding          | Administration      | Status |                      |
| Router V       | VAN LAN V       | Vireless Bandwidth         |                     |        |                      |
| Wireless       |                 |                            |                     |        |                      |
| Wireless Sta   | tus             |                            |                     |        |                      |
| Interface      |                 | ath0 V                     |                     |        |                      |
| MAC Address    |                 | 04:F0:21:48:EF:85          |                     |        |                      |
| Chipset        |                 | QCA988x 802.11ac           |                     |        |                      |
| Radio          |                 | Radio is Off               |                     |        |                      |
| Mode           |                 | AP                         |                     |        |                      |
| Network        |                 | Disabled                   |                     |        |                      |
| SSID           |                 | Antaira                    |                     |        |                      |
| Channel        |                 | Unknown                    |                     |        |                      |
| TX Power       |                 | Radio is Off               |                     |        |                      |
| Rate           |                 | Disabled                   |                     |        |                      |
| ACK Timing     |                 | N/A                        |                     |        |                      |
| Encryption - I | nterface ath0   | Disabled                   |                     |        |                      |
| Connected Cli  | ents            | 0                          |                     |        |                      |
| - Wineless Day | hot Tafe        |                            |                     |        |                      |
| Received (RX)  | ket Into        | 0.0K no error              |                     |        | 100%                 |
| Transmitted (  | /<br>TX1        | 0 OK, no error             |                     |        | 100%                 |
|                | 10/             | o or, no chu               |                     |        |                      |
| Wireless N     | odes            |                            |                     |        |                      |
| Clients        |                 |                            |                     |        |                      |
| MAC<br>Address | Radioname In    | nterface Uptime TX<br>Rate | RX<br>Rate Info     | Sign   | al Noise SNR Quality |
|                |                 | Spectrum                   | Site Survey Wiviz S | Survey |                      |

Status > Wireless

## entaira®

#### Spectrum

The spectral scan will show which frequencies have a lot of interference across either the 2.4GHz or 5GHz. No channel numbers are provided in the scan window. The x-axis represents frequencies in Hertz (Hz). The y-axis represents power drop in dB for noise. The higher numbers are better. Blue dots represent all of the samples taken while the red dots are averaged out over a certain time.

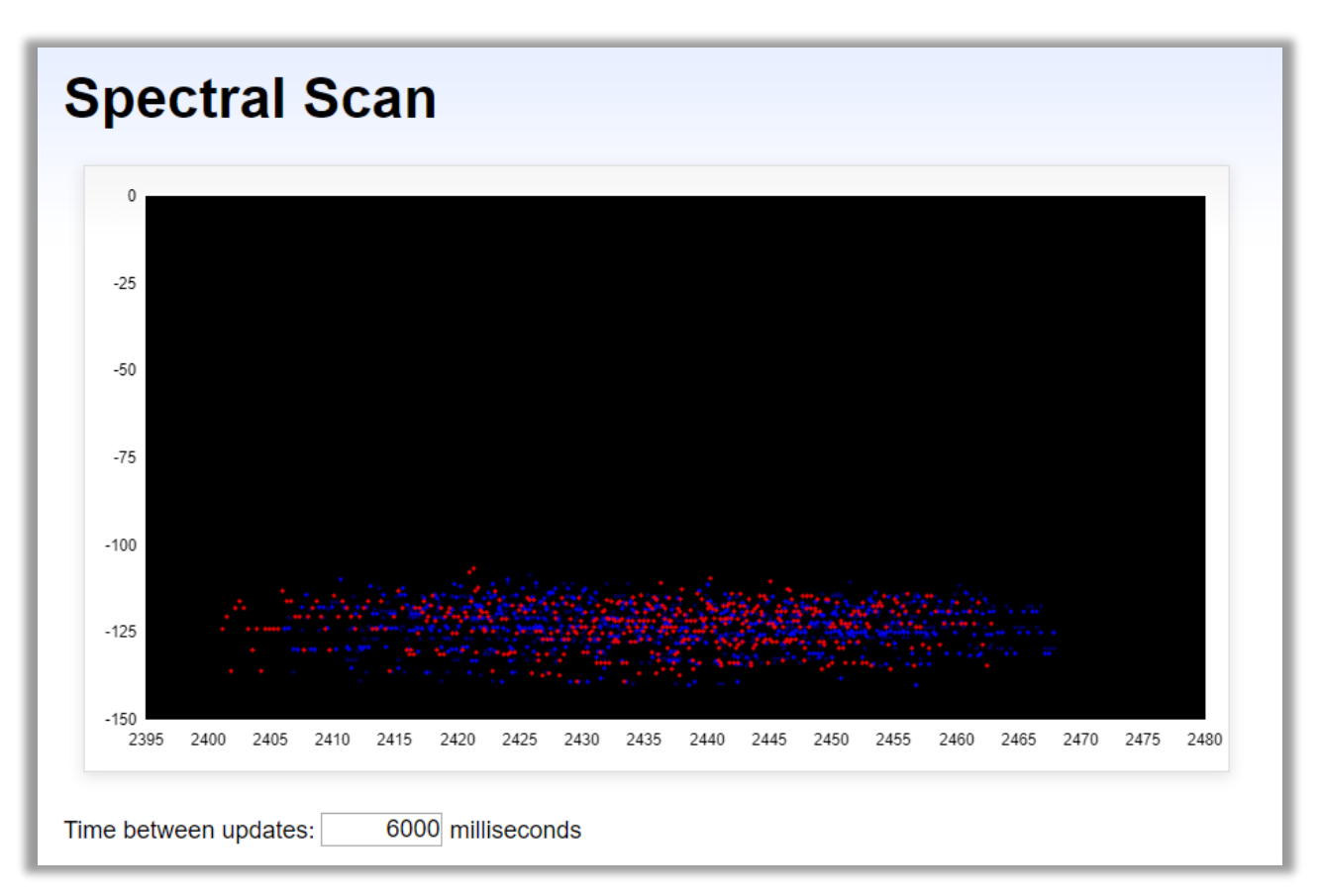

Status > Wireless > Spectral Scan

entaira

Site Survey

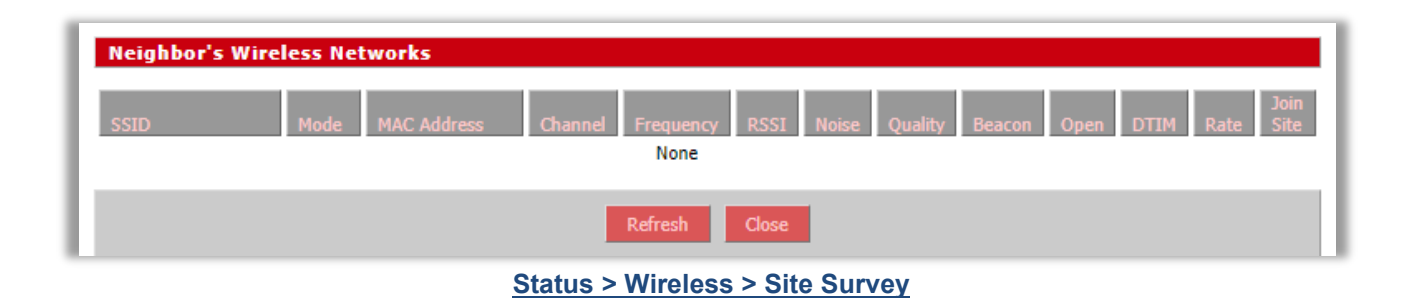

#### **Channel Survey**

| Channel Survey and ( | Qualities |      |         |             |           |              |                   |
|----------------------|-----------|------|---------|-------------|-----------|--------------|-------------------|
| Frequency Channe     | el No     | ise  | Quality | Active Time | Busy Time | Receive Time | Transmission Time |
| 2412                 | 1         | -105 | 99      | 284         | 3         |              |                   |
| 2417                 | 2         | -105 | 100     | 284         | 2         |              |                   |
| 2422                 | 3         | -105 | 100     | 284         | 1         |              |                   |
| 2427                 | 4         | -105 | 99      | 284         | 3         |              |                   |
| 2432                 | 5         | -105 | 99      | 284         | 5         |              |                   |
| 2437                 | 6         | -104 | 100     | 284         | 1         |              |                   |
| 2442                 | 7         | -104 | 100     | 284         | 0         |              |                   |
| 2447                 | 8         | -104 | 75      | 284         | 71        |              |                   |
| 2452                 | 9         | -105 | 93      | 284         | 20        |              |                   |
| 2457                 | 10        | -105 | 92      | 284         | 24        |              |                   |
| 2462                 | 11        | -104 | 95      | 284         | 17        |              |                   |
| 5180                 | 36        | -103 | 100     | 292         | 0         |              |                   |
| 5200                 | 40        | -102 | 91      | 292         | 29        |              |                   |
| 5220                 | 44        | -101 | 97      | 292         | 10        |              |                   |
| [5240]               | 48        | -104 | 97      | 813003      | 26141     | 422          | 817               |
| 5260                 | 52        | -100 | 100     | 292         | 0         |              |                   |
| 5280                 | 56        | -98  | 100     | 292         | 0         |              |                   |
| 5300                 | 60        | -95  | 71      | 292         | 85        |              |                   |
| 5320                 | 64        | -97  | 100     | 292         | 0         |              |                   |
| 5500                 | 100       | -85  | 100     | 292         | 0         |              |                   |
| 5520                 | 104       | -85  | 100     | 292         | 2         |              |                   |
| 5540                 | 108       | -85  | 100     | 292         | 1         |              |                   |
| 5560                 | 112       | -85  | 100     | 292         | 0         |              |                   |
| 5580                 | 116       | -88  | 100     | 292         | 0         |              |                   |
| 5600                 | 120       | -88  | 96      | 292         | 14        |              |                   |
| 5620                 | 124       | -90  | 100     | 292         | 0         |              |                   |
| 5640                 | 128       | -91  | 100     | 292         | 1         |              |                   |
| 5660                 | 132       | -92  | 100     | 292         | 0         |              |                   |
| 5680                 | 136       | -94  | 100     | 292         | 0         |              |                   |
| 5700                 | 140       | -94  | 100     | 292         | 0         |              |                   |
| 5720                 | 144       | -96  | 100     | 292         | 0         |              |                   |
| 5745                 | 149       | -98  | 99      | 292         | 4         |              |                   |
| 5765                 | 153       | -99  | 100     | 292         | 0         |              |                   |
| 5785                 | 157       | -101 | 100     | 292         | 1         |              |                   |
| 5805                 | 161       | -102 | 100     | 292         | 0         |              |                   |
| 5825                 | 165       | -100 | 100     | 292         | 0         |              |                   |
|                      |           |      | Ref     | resh Close  |           |              |                   |

Status > Wireless > Channel Survey

## entaira®

#### **Wiviz Survey**

Wiviz is an open source GPL project that allows you to use your router to see other networks. The interface scans for networks and shows signal strength and effects of antenna adjustment in real time.

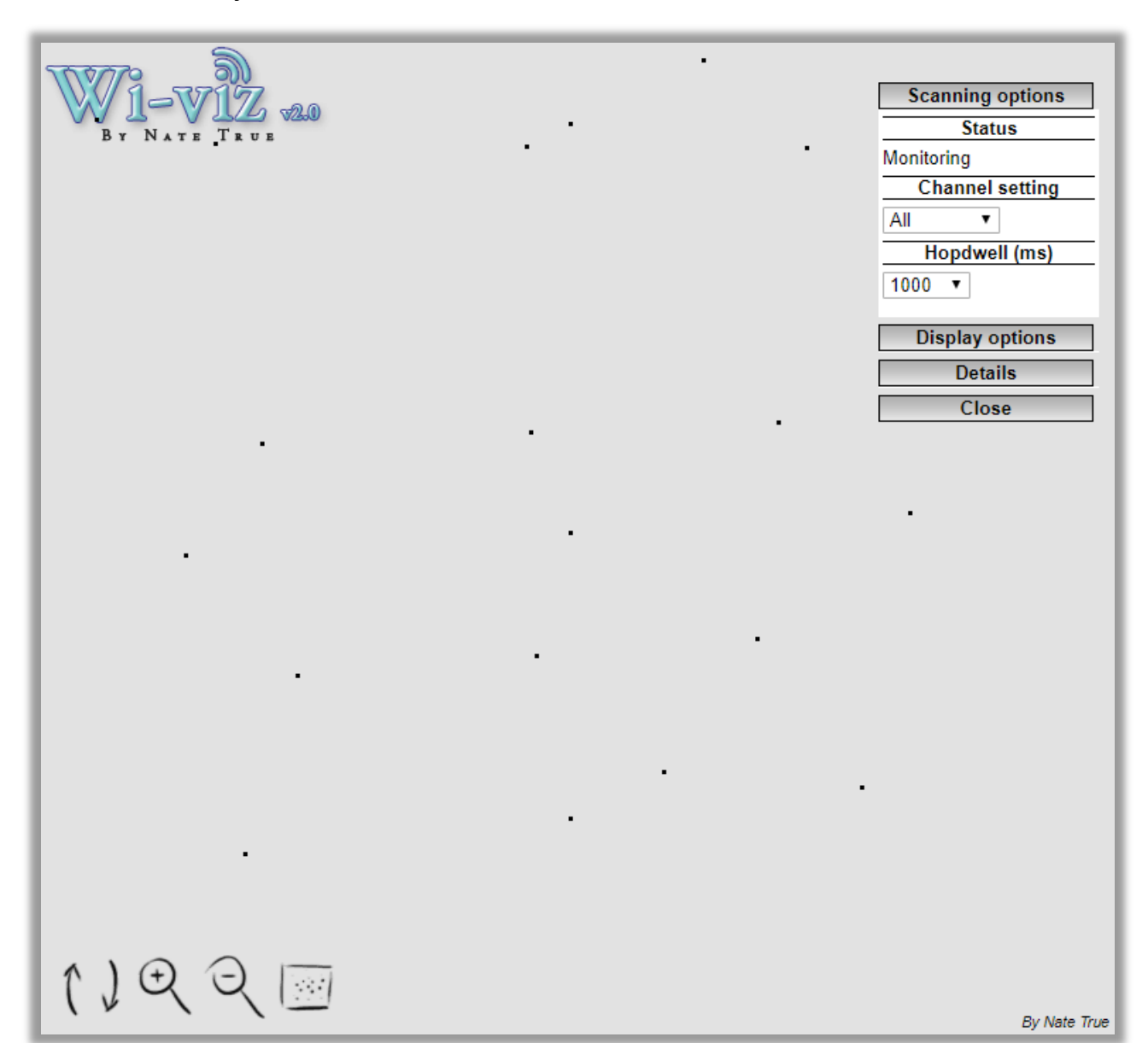

Status > Wireless > Wiviz Survey

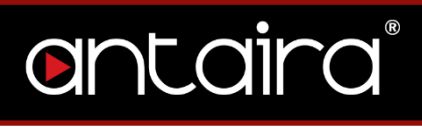

## 7.5 Bandwidth

| ontaira                         | CONTROL PANEL                           | Time: 05:3 |
|---------------------------------|-----------------------------------------|------------|
| Setup Wireless Services Po      | rt Forwarding Administration Status     |            |
| Router WAN LAN Wireless         | Bandwidth                               |            |
| Bandwidth Monitoring - LAN      |                                         |            |
| In 25 Kbps<br>Out 25 Kbps       | Switch to bytes/s<br>Autoscale (follow) |            |
| MAA                             |                                         | 30 Kbps    |
|                                 |                                         | 20 Kbps    |
|                                 |                                         | 10 Kbps    |
| Bandwidth Monitoring - IAN (ath | 1)                                      |            |
| Sandwidth Monitoring - LAN (eth | ±)                                      |            |
| In 28 Kbps<br>Out 25 Kbps       | Switch to bytes/s<br>Autoscale (follow) |            |
| AAA                             |                                         | 30 Kbps    |
|                                 |                                         | 20 Kbps    |
|                                 |                                         | 10 Kbps    |
|                                 |                                         |            |

Status > Bandwidth